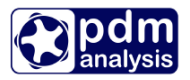

# **SCORG**<sup>TM</sup> – Tutorial for Thermodynamic module

**SCORG** is a tool for the design and CFD pre-processing of rotary twin screw machines. It includes modules for grid generation; importing and editing rotor profiles; and multi-domain thermodynamic chamber module. For more information on the product please visit the website: <u>www.pdmanalysis.co.uk</u> or refer to documentation help.

This tutorial lists the steps for setting up and performing Thermodynamic calculation which could be used for performance prediction of oil free and oil injected screw compressors as a preliminary setup of CFD simulation for Twin Screw Compressor. The user is expected to be familiar with screw machines. It is highly recommended that the users who attempt this tutorial study the books on the performance prediction methods for screw compressors<sup>12</sup>. This Tutorial should be studied alongside the SCORG<sup>TM</sup> User Manual.

The steps explained in this tutorial are demonstrated for Windows 7, x64 bit OS. Refer to SCORG<sup>TM</sup> Installation Guide V5.8 for the system and hardware requirements.

### **Table of Contents**

| 1 | Iı  | ntroduction                                                   | 2  |
|---|-----|---------------------------------------------------------------|----|
| 2 | S   | et Geometrical Clearances                                     | 9  |
| 3 | S   | et and calculate Geometry                                     | 11 |
| 4 | S   | et and calculate Thermodynamics                               | 19 |
|   | 4.1 | Single thermodynamic calculation of Oil free air compressor   | 19 |
|   | 4.2 | Changing compressor geometry and operating parameters         | 23 |
|   | 4.3 | Calculating oil free case for variety of operating conditions | 27 |
|   | 4.4 | Calculating Oil injected case                                 | 30 |
| 5 | Т   | hermodynamics in batch mode                                   |    |
| 6 | S   | ummary                                                        | 48 |
| 7 | В   | ibliography                                                   | 49 |

<sup>&</sup>lt;sup>2</sup> A. Kovacevic. N. Stosic, I.K. Smith, Screw Compressor Three Dimensional Computational Fluid Dynamics and Fluid Solid Interaction, Springer, 2006, ISBN 3-540-36302-5

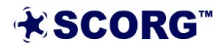

<sup>&</sup>lt;sup>1</sup> N. Stosic, I.K. Smith, A. Kovacevic Screw Compressor Mathematical Modelling and Performance Calculation, Springer, UK 2005, ISBN-10 3-540-24275-9

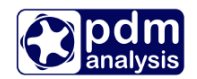

### **1** Introduction

Screw Compressors are rotary positive displacement machines. They can be oil free or oil injected. Oil free compressors require rotors to be synchronised by additional timing gears on rotor shaft in order to maintain the contact free operation. In the oil injected compressor one rotor drives the other through direct contact, Figure 1.1.

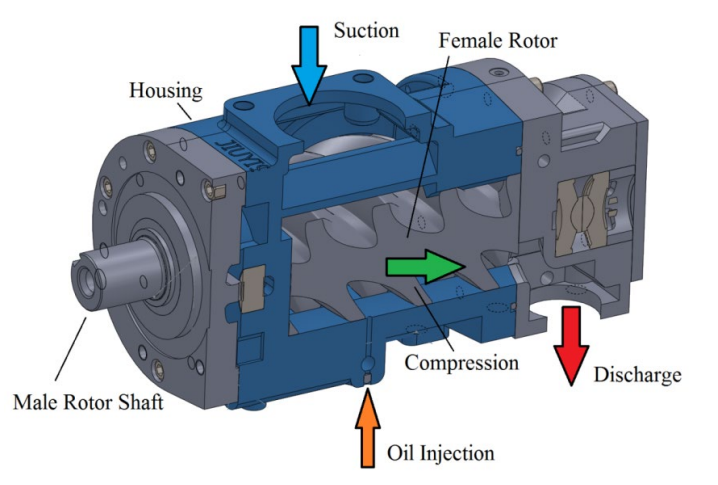

Figure 1.1 Oil injected twin screw compressor cross section

The screw compressor rotors are helically lobed gears with special rotor profile. Together with the casing they form a closed interlobe space called the working chamber which changes the size and shape during the operation of the machine. The working chamber itself is periodically connected to the suction and discharge chambers through flow areas which vary with time both in shape and size. The schematic view of a screw machine (compressor, pump or a motor) is shown in Figure **1.2**.

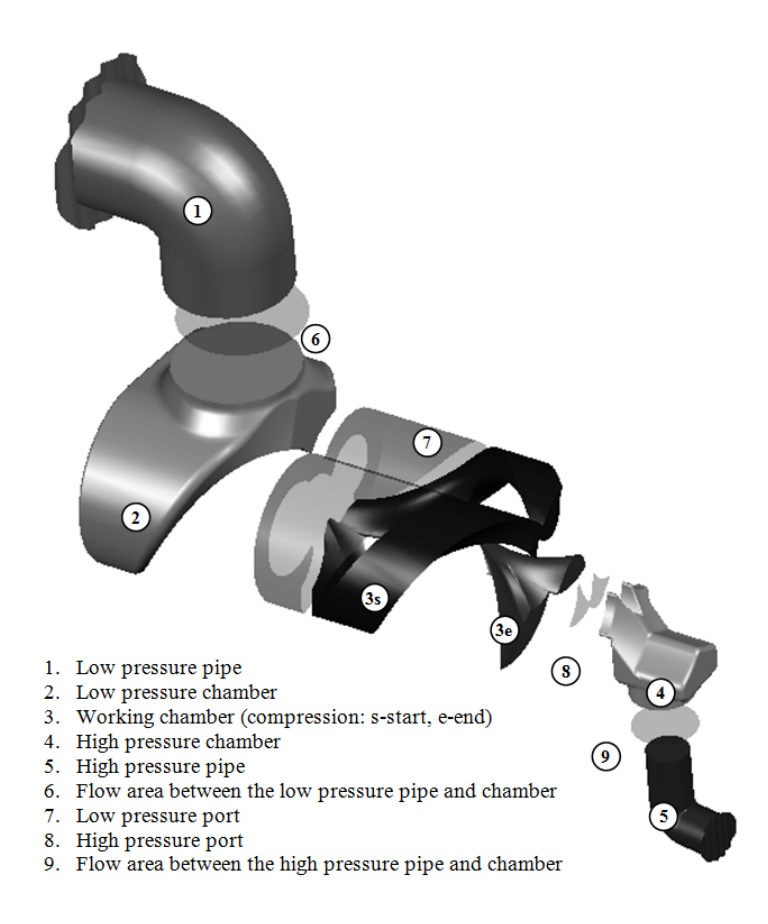

Figure 1.2 Configuration of a screw compressor

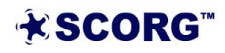

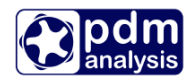

In the chamber model it is assumed that all thermodynamic values, such as the pressure, temperature, density etc. are uniform within the respective control volume. Any of the control volumes can be considered as open thermodynamic systems, which exchange fluid mass and energy with the environment, as shown in Figure 1.3. The mass and energy flows, in and out of the control volume affect the quantity of mass and internal energy of the fluid inside the working chamber. The rate of change of the mass and energy within the working chamber are defined by the conservation laws of mass and energy respectively expressed in terms of differential equations. Other phenomena within the control volume and at its boundaries are modelled by a number of algebraic equations which describe leakage, inlet and outlet fluid velocities, oil injection and heat exchange with environment and oil. The model is closed by the equation of state of the working fluid which can be defined as ideal or real gas.

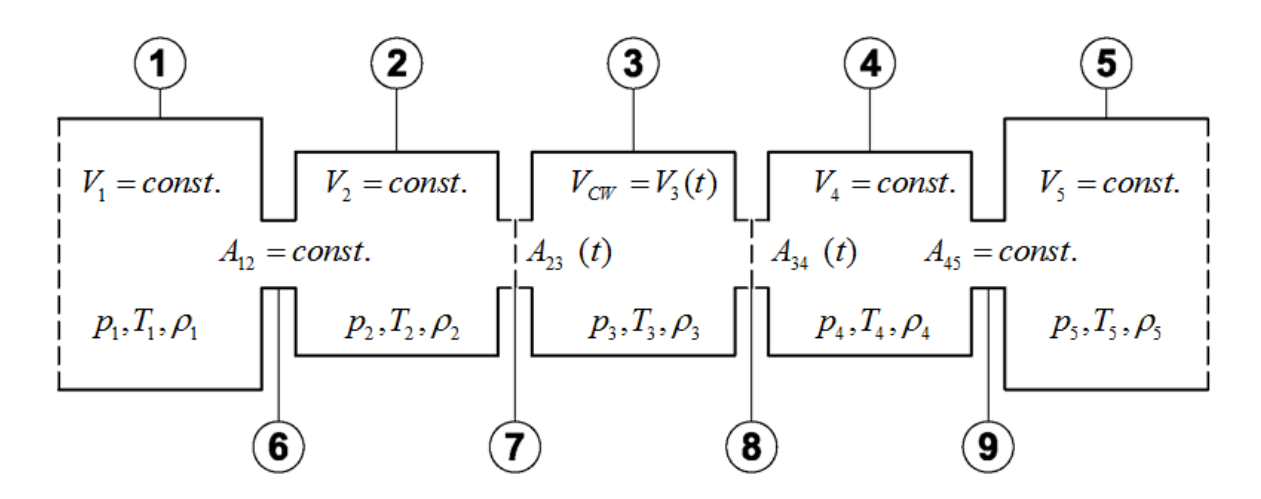

Figure 1.3 Schematic view of a screw machine chamber configuration

This Tutorial will provide a step by step guide to setup and execute thermodynamic simulation of a typical twin screw compressor. An example of a dry air compressor with 3/5 lobe combination, L/D ratio of 1.6 and wrap angle 285° is used in the tutorial. The effect of oil injection will also be demonstrated.

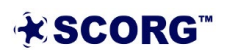

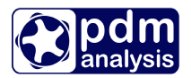

### Start SCORG<sup>TM</sup> Project

- ► Launch SCORG<sup>TM</sup> on the Desktop.
- ► Select File  $\rightarrow$  New

| E | 🛃 sc | ORG      |       |     |     |      |   |      |      |          |   |            |   |     |   |  |  |  | × |
|---|------|----------|-------|-----|-----|------|---|------|------|----------|---|------------|---|-----|---|--|--|--|---|
|   | File | Edit     | Run   | Vie | w   | Unit | 5 | Help |      |          |   |            |   |     |   |  |  |  |   |
|   |      | New      | Ctrl+ | N   | 6   | ) ¢  | × | Ê    | STOP | <b>%</b> | ş | <b>1</b> 9 | + | T 🦉 | 9 |  |  |  |   |
| Γ | 2    | Open     | Ctrl+ | 0   |     |      |   |      |      |          |   |            |   |     |   |  |  |  |   |
|   |      | Close    |       |     | _   |      |   |      |      |          |   |            |   |     |   |  |  |  |   |
|   | H    | Save     | Ctrl  | +S  | - 1 |      |   |      |      |          |   |            |   |     |   |  |  |  |   |
|   |      | Save As. |       |     | - 1 |      |   |      |      |          |   |            |   |     |   |  |  |  |   |
|   |      | Import   |       |     | •   |      |   |      |      |          |   |            |   |     |   |  |  |  |   |
|   |      | Export   |       |     |     |      |   |      |      |          |   |            |   |     |   |  |  |  |   |
|   |      | Most Re  | cent  |     | ۶   |      |   |      |      |          |   |            |   |     |   |  |  |  |   |
|   | 0    | Exit     | Ctrl+ | Q   | - 1 |      |   |      |      |          |   |            |   |     |   |  |  |  |   |
|   | _    |          |       |     | _   |      |   |      |      |          |   |            |   |     |   |  |  |  |   |
|   |      |          |       |     |     |      |   |      |      |          |   |            |   |     |   |  |  |  |   |
|   |      |          |       |     |     |      |   |      |      |          |   |            |   |     |   |  |  |  |   |
|   |      |          |       |     |     |      |   |      |      |          |   |            |   |     |   |  |  |  |   |
|   |      |          |       |     |     |      |   |      |      |          |   |            |   |     |   |  |  |  |   |

► Select N35\_Template.spt  $\rightarrow$  Open

| 🛃 Open            | 🛃 Open     |                     |                  |                  |                                                                                                    |                          |        |   |  |  |
|-------------------|------------|---------------------|------------------|------------------|----------------------------------------------------------------------------------------------------|--------------------------|--------|---|--|--|
| 🔾 🗸 🖉 🖉 🖉         | opment 🕨   | SCORG(C)  SGUI      | Scorg ► bin ► T  | emplates         | <b>- - f - f </b> | Search Templates         |        | 9 |  |  |
| Organize 🔻 New fo | older      |                     |                  |                  |                                                                                                    | :== ▼                    |        | 0 |  |  |
| ☆ Favorites       | ^ Nar      | me                  |                  | Date modified    |                                                                                                    |                          |        |   |  |  |
| 🧮 Desktop         | 2          | A46_Template.spt    |                  | 27/08/2014 11:46 |                                                                                                    |                          |        |   |  |  |
| 〕 Downloads       | 2          | Circ46_Template.spt |                  | 27/08/2014 11:46 |                                                                                                    |                          |        |   |  |  |
| 🕮 Recent Places   | 2          | Inv22_Template.spt  |                  | 27/08/2014 11:46 |                                                                                                    |                          |        |   |  |  |
| 퉬 SkyDrive        |            | Inv33_Template.spt  |                  | 27/08/2014 11:46 |                                                                                                    |                          |        |   |  |  |
|                   | =          | N35_Template.spt    | 27/08/2014 11:46 |                  |                                                                                                    |                          |        |   |  |  |
| 🥱 Libraries       | 2          | N45_Template.spt    |                  | 27/08/2014 11:46 |                                                                                                    |                          |        |   |  |  |
| Documents         | 2          | N46_Template.spt    |                  | 27/08/2014 11:46 |                                                                                                    | No preview available.    |        |   |  |  |
| J Music           | 2          | N56_Template.spt    |                  | 27/08/2014 11:46 |                                                                                                    |                          |        |   |  |  |
| Pictures          | 2          | N57_Template.spt    |                  | 27/08/2014 11:46 |                                                                                                    |                          |        |   |  |  |
| Subversion        | - 🦻        | N67_Template.spt    |                  | 27/08/2014 11:46 |                                                                                                    |                          |        |   |  |  |
| 🛃 Videos          |            |                     |                  |                  |                                                                                                    |                          |        |   |  |  |
|                   |            |                     |                  |                  |                                                                                                    |                          |        |   |  |  |
| 🖳 Computer        |            |                     |                  |                  |                                                                                                    |                          |        |   |  |  |
| 🚢 Local Disk (C:) |            |                     |                  |                  |                                                                                                    |                          |        |   |  |  |
| 👝 D (D:)          | <b>▼</b> ◀ |                     |                  | E.               |                                                                                                    |                          |        | _ |  |  |
| Fil               | le name: 1 | N35 Template.spt    |                  |                  | -                                                                                                    | Scorg template (spt) (*. | spt)   | - |  |  |
|                   |            |                     |                  |                  |                                                                                                    |                          |        |   |  |  |
|                   |            |                     |                  |                  |                                                                                                    | Open                     | Cancel |   |  |  |
|                   |            |                     |                  |                  |                                                                                                    |                          |        |   |  |  |

► Save the project in a new folder named SCORG\_Thermodynamics→ SCORG\_Thermodynamics\_Tutorial.spf

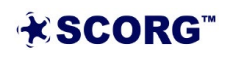

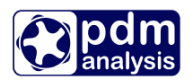

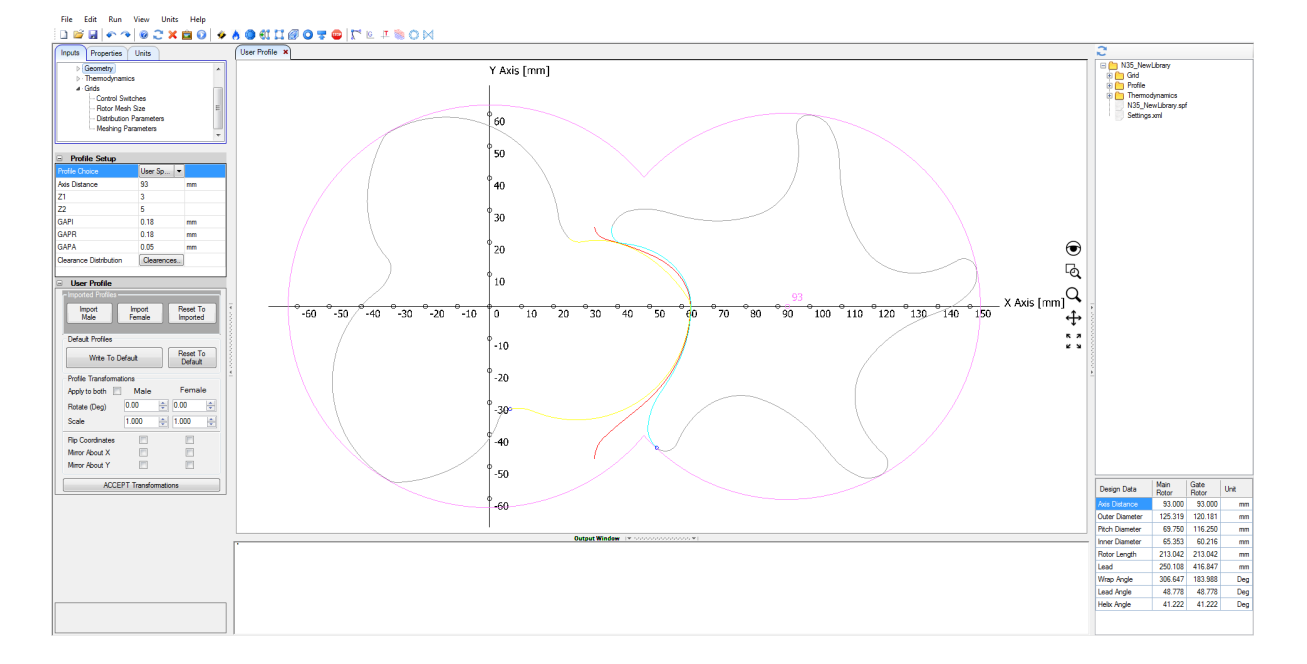

## ► The GUI of SCORG<sup>TM</sup> in the figure bellow shows the mains items of the front panel.

- ► Go to Help  $\rightarrow$  Tutorials  $\rightarrow$  Folder opens
- Copy the compressor rotor profile files → [ 35MaleProfile\_P1.dat and 35FemaleProfile\_P2.dat ]
- ▶ Paste these files in the working directory  $\rightarrow$  SCORG\_Thermodynamics

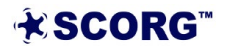

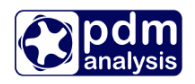

| Correct on the second second seco |                   |                                         |                   |                      |        |  |  |  |  |  |
|----------------------------------------------------------------------------------------------------|-------------------|-----------------------------------------|-------------------|----------------------|--------|--|--|--|--|--|
| Organize 👻 🧾 Open 🛛                                                                                                    | Share with 🔻      | Burn New folder                         |                   | :≡ ▼ 🚺               | ?      |  |  |  |  |  |
| 🔆 Favorites                                                                                                    | <b>^</b>          | Name                                    | Date modified     | Туре                 | Siz    |  |  |  |  |  |
| 📃 Desktop                                                                                                    |                   | 35FemaleProfile_P2.dat                  | 28/01/2016 17:53  | DAT File             |        |  |  |  |  |  |
| 〕 Downloads                                                                                                    |                   | 35MaleProfile_P1.dat                    | 28/01/2016 17:53  | DAT File             |        |  |  |  |  |  |
| 🗐 Recent Places                                                                                                    |                   | SCORG_CFX_Setup_V5.2.pdf                | 28/01/2016 17:53  | Adobe Acrobat D      |        |  |  |  |  |  |
|                                                                                                    | _                 | SCORG_CFX_Tutorial_Ports_V5.0.cfx       | 28/01/2016 17:53  | ANSYS v130 .cfx File | 2      |  |  |  |  |  |
| 🥃 Libraries                                                                                                    | =                 | SCORG_CFX_Tutorial_V5.0.ccl             | 28/01/2016 17:53  | CCL File             |        |  |  |  |  |  |
| Documents                                                                                                    |                   | 🔁 SCORG_Pumplinx_Setup_V5.2.pdf         | 28/01/2016 17:53  | Adobe Acrobat D      |        |  |  |  |  |  |
| 🁌 Music                                                                                                    |                   | BCORG_Pumplinx_Tutorial_Ports_V5.0.sgrd | 28/01/2016 17:53  | Simerics Grid File   |        |  |  |  |  |  |
| Pictures                                                                                                    |                   | SCORG_Tutorial_Ports.ccm                | 11/03/2016 18:29  | CCM File             | 1      |  |  |  |  |  |
| Videos  Videos  Vindows (C:)  SSD_Hybrid (E:)                                                                                                    |                   |                                         |                   |                      | 4      |  |  |  |  |  |
| Organize ▼ Share with ▼ Ne                                                                                                    | ent → SCORG cas   | ses > SCORGThermodynamics >             | ✓ 4y Search SCORG | Thermodynamics       | ×<br>~ |  |  |  |  |  |
| ★ Favorites ■ Desktop                                                                                                    | Develo<br>SCORGTH | opment library<br>ermodynamics          |                   | Arrange by: Folder 🔻 |        |  |  |  |  |  |
| Downloads     Recent Places                                                                                                    | Name              | <b>^</b>                                | Date modified     | Туре                 | Size   |  |  |  |  |  |
| Creative Cloud Files                                                                                                    | SCORO             | G_Thermodynamics_Tutorial               | 19/09/2016 08:51  | File folder          |        |  |  |  |  |  |
|                                                                                                    | 35Fem             | aleProfile_P2.dat                       | 07/07/2016 22:11  | DAT File             | 4      |  |  |  |  |  |
| 词 Libraries                                                                                                    | a 35Male          | Profile_P1.dat                          | 07/07/2016 22:11  | DAT File             |        |  |  |  |  |  |
| J툎 Computer                                                                                                    |                   |                                         |                   |                      |        |  |  |  |  |  |
| 💼 Network                                                                                                    |                   |                                         |                   |                      |        |  |  |  |  |  |

▶ In profile setup adjust Axis Distance to 93 mm

| Profile Setup          |            |    |
|------------------------|------------|----|
| Profile Choice         | User Sp 🔻  |    |
| Axis Distance          | 93         | mm |
| Z1                     | 3          |    |
| Z2                     | 5          |    |
| GAPI                   | 0.18       | mm |
| GAPR                   | 0.18       | mm |
| GAPA                   | 0.1        | mm |
| Clearance Distribution | Clearences |    |
|                        |            |    |

► Set Length Units to meters

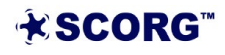

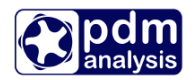

| Inputs Units Pro | perties   |
|------------------|-----------|
| Variable         | Units     |
| Pressure         | bar 💌 🗏   |
| Temperature      | °C 🔹      |
| Length           | m         |
| Density          | kg/m³ 💌 🔻 |

▶ Go to User Profile  $\rightarrow$  Browse and Select the Male Rotor Profile from working directory.

35MaleProfile\_P1.dat

| User Profile          |                  |                      |              |          |
|-----------------------|------------------|----------------------|--------------|----------|
| - Imported Profiles - |                  |                      |              |          |
| Import<br>Male        | Import<br>Female | Reset To<br>Imported | [*] * 10.000 | <br>÷-60 |
| Default Profiles      |                  |                      |              |          |
| Write To E            | efault           | Reset To<br>Default  | and a state  |          |
| Profile Transforma    | tions            |                      | 4            |          |
| Apply to both         | Male             | Female               |              |          |
| Rotate (Deg)          | 0.00             | 0.00                 |              |          |
| Scale                 | 1.000            | 1.000 🜩              |              |          |
| Flip Coordinates      |                  |                      |              |          |
| Mirror About X        |                  |                      |              |          |
| Mirror About Y        |                  |                      |              |          |
| ACCE                  | PT Transform     | ations               |              |          |
|                       |                  |                      |              |          |

Click 'Yes' to overwrite P1.dat.

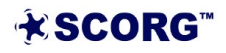

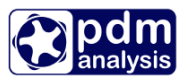

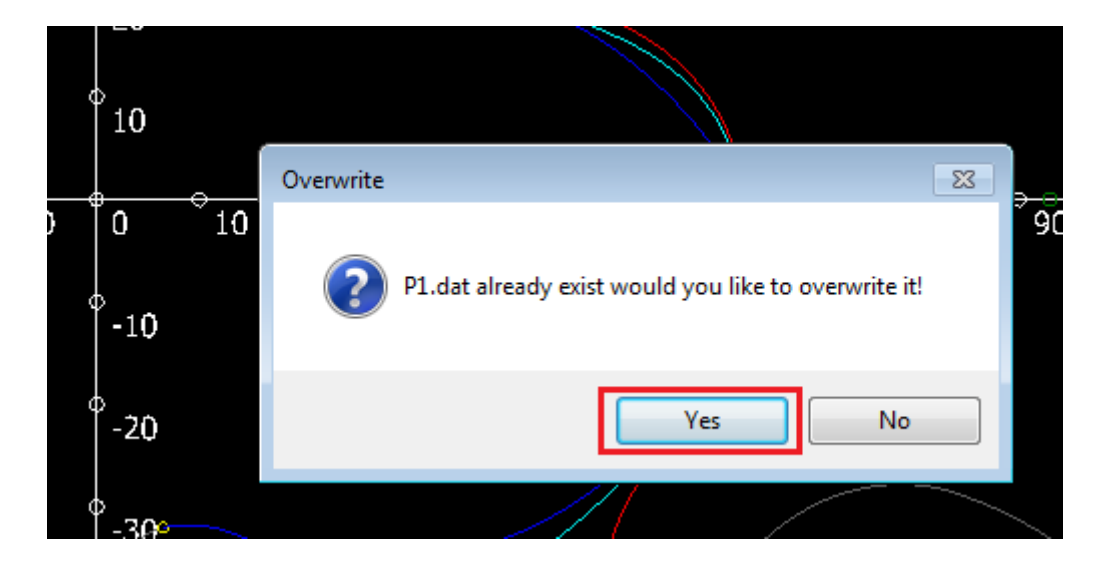

Similarly Select the Female Rotor Profile.

35FemaleProfile\_P2.dat

► Click Write To Default.

| User Profile          |                  |                      |
|-----------------------|------------------|----------------------|
| - Imported Profiles - |                  |                      |
| Import<br>Male        | Import<br>Female | Reset To<br>Imported |
| Default Profiles      |                  | _                    |
| Write To D            | efault           | Reset To<br>Default  |
| Profile Transformat   | ions             |                      |
| Apply to both         | Male             | Female               |
| Rotate (Deg)          | 0.00             | 0.00 ≑               |
| Scale                 | 1.000            | 1.000                |
| Flip Coordinates      |                  |                      |
| Mirror About X        |                  |                      |
| Mirror About Y        |                  |                      |
| ACCE                  | PT Transfo       | mations              |

Click Right button and select Refresh to view new profiles.

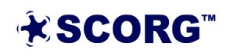

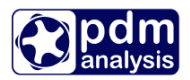

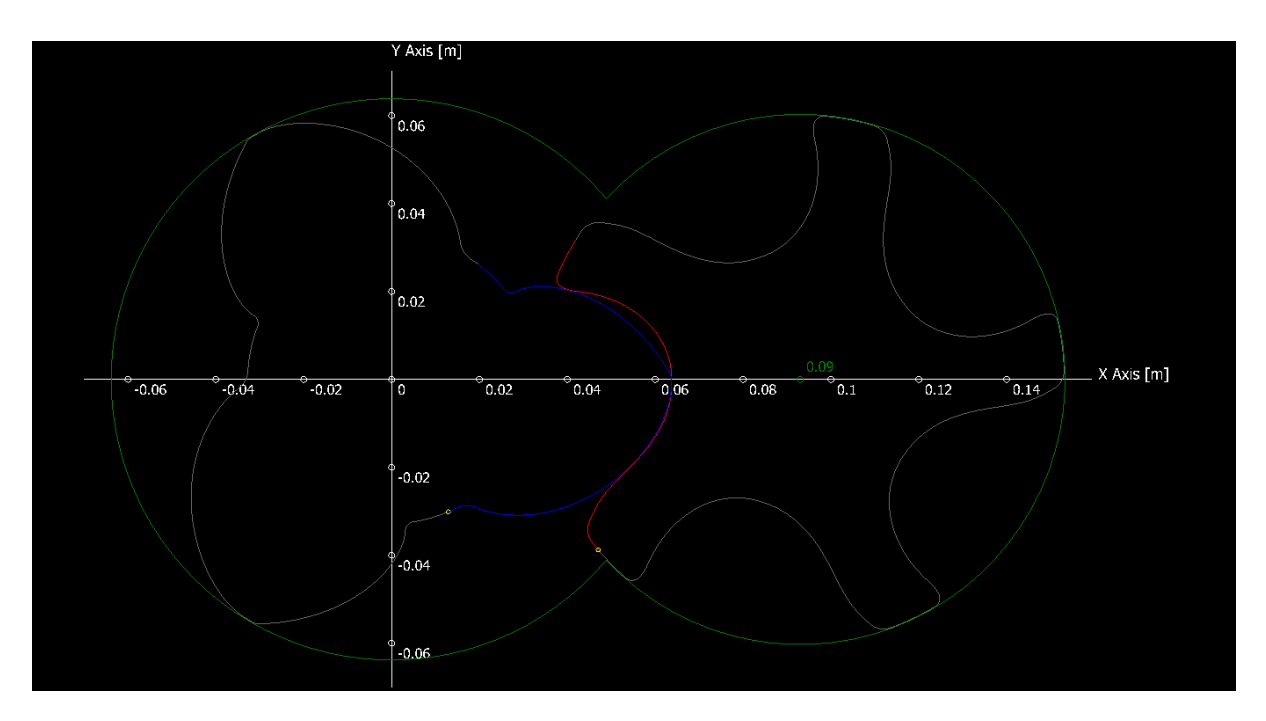

▶ Inspect the Rotor Profile in the GUI for gaps in the tips, starting points of the profile indicated by the small yellow circles. For more information please see Section 6.4 in the SCORG<sup>TM</sup> User manual.

#### **Set Geometrical Clearances** 2

| Profile Setup  |           |    |
|----------------|-----------|----|
| Profile Choice | User Sp 🗸 |    |
| Axis Distance  | 93        | mm |
| Z1             | 3         |    |
| Z2             | 5         |    |
| GAPI           | 0.18      | mm |
| GAPR           | 0.18      | mm |
| GAPA           | 0.1       | mm |
| NL             | 5         |    |
| NR             | 0         |    |
|                |           |    |

▶ Set the following Profile Parameters to get desired clearance size:

Run Geometry calculation through the shortcut highlighted in the figure below ►

Run View Units Help i d 🖻 🖬 < 🔦 🞯 🎜 🗶 💼 🖻 G T <mark>🍫 👌 🏦 🕥 👯 🏹 🞯 🗢 💷 🗠 💷 🖉 🚳 🖉</mark>

▶ Run Rack generation procedure by clicking on Numerical rack shortcut button.

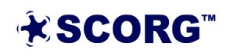

Edit

File

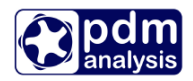

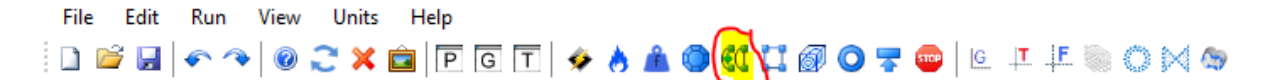

This is required to inspect the profile and make any required corrections of the imported rotor profiles.

You will receive the following message

| Default pr | ofiles!                                                                                  |
|------------|------------------------------------------------------------------------------------------|
| <u>^</u>   | P1.dat and P2.dat files have been replaced. Do you want to use them as default profiles? |
|            | Yes No Cancel                                                                            |

- Click on Yes to accept correction of the profiles.
- Now you can inspect the Interlobe clearances which the imported profile will have with the given axis distance. To do that, Click with the right mouse button on file Case->Thermodynamics->Output->GapI\_dist.text, select Graphical view and select columns 2 and 3 for X and Y axis respectively. The normal clearance distribution along the sealing line represented in the relative position from the beginning to the end of the profile is shown. In the diagram below it is visible that the normal clearance varies from 0.060mm to 0.1 mm in the given profile.

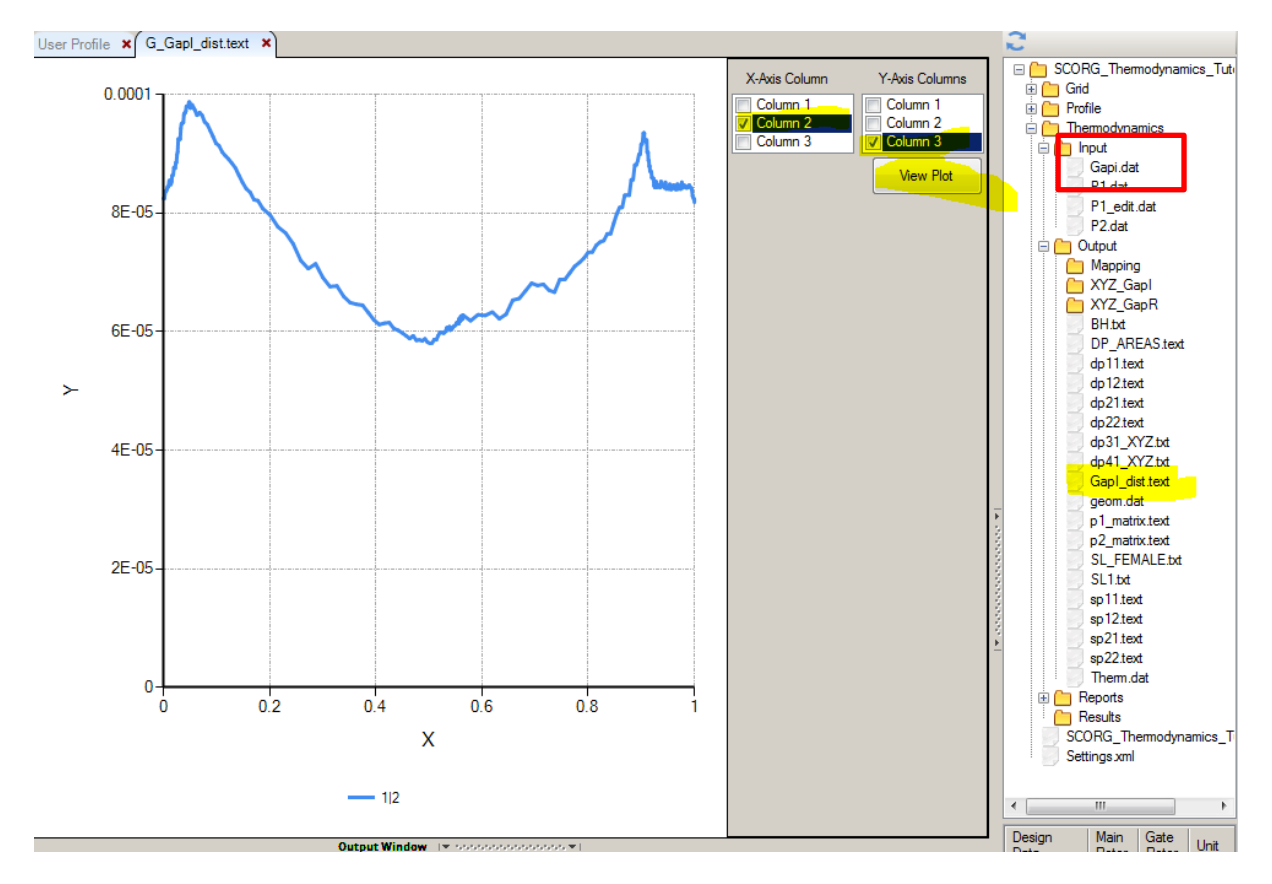

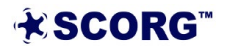

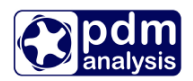

If you want to use this clearance for calculation of thermodynamic performance then set the GAPI value to 0.

If you want to set Interlobe Clearance in thermodynamic through the Input value GAPI, then setup the GAPI to desired clearance value.

If you want to completely remove the clearance from the imported profile, then delete the file Case->Thermodynamics->Input->GapI.dat (shown in the red box abover). Then recalculate Geometry and refresh the diagram. You should see the diagram below.

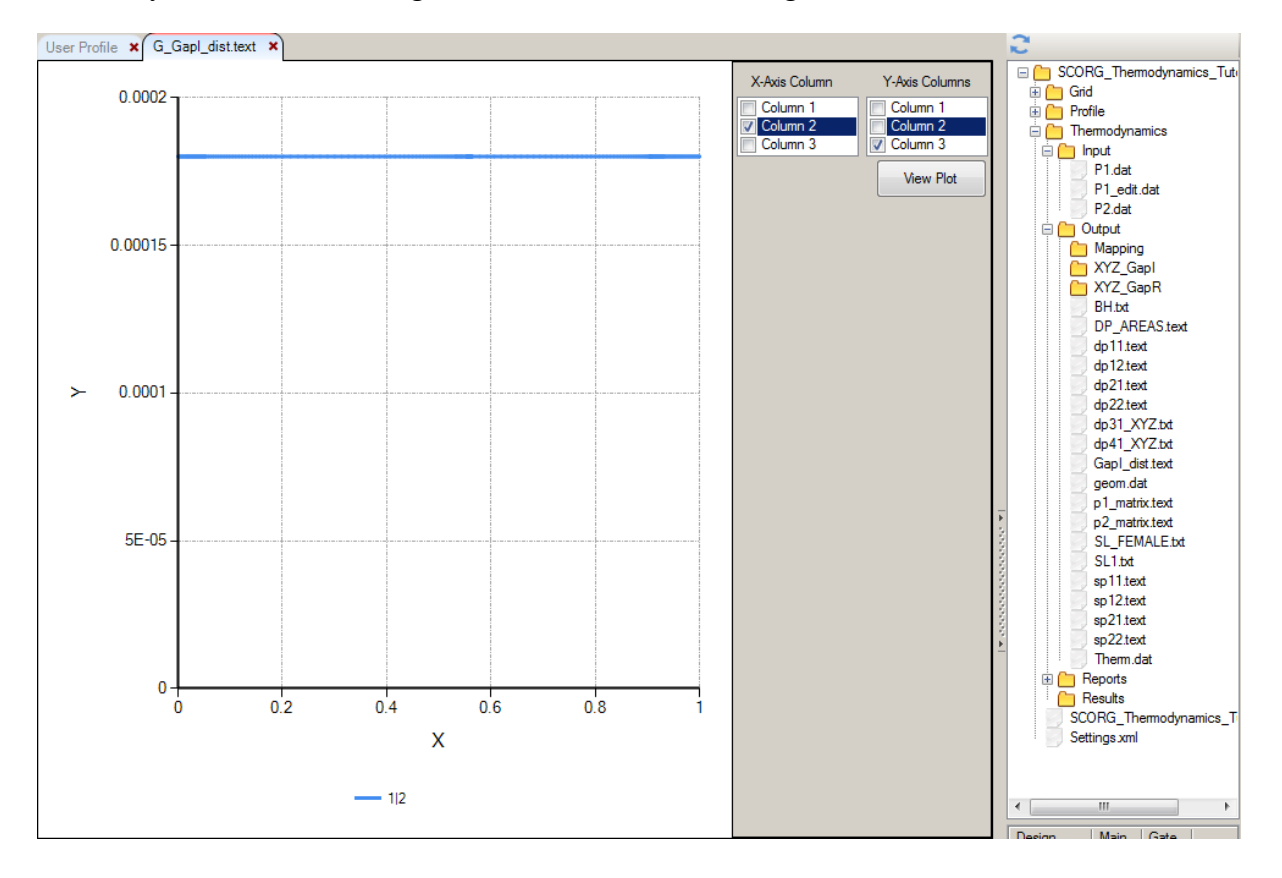

► Save the Project.

### 3 Set and calculate Geometry

In order to perform thermodynamic calculation and to obtain expected results, it is important to set up all geometry and operational inputs correctly. This will be adjusted through Input window for Geometry

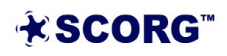

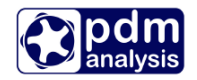

| Inputs  | Units      | Properties     |         |
|---------|------------|----------------|---------|
| ⊿ · SCO | RG_Them    | odynamics_T    | utorial |
| ⊳·      | Profile    |                |         |
| ⊿ - (   | Geometry   |                |         |
|         | Rotor C    | Configuration  |         |
|         | - Machin   | e Configuratio | n       |
|         | - Restrai  | nts            |         |
|         | - Rotor M  | Novements      |         |
|         | ⊳ · Domain | ns             |         |
| ⊳       | Thermodyn  | amics          |         |
| ⊳.(     | Grids      |                |         |

▶ Set values for Rotor Configuration and Machine Configuration as indicated below

| Rotor Configuratio       | n          |     |    |                        |         |        |
|--------------------------|------------|-----|----|------------------------|---------|--------|
| Relative Length          | 1.6        |     |    |                        |         |        |
| Rotor Length             | 203.718    | mm  |    |                        |         |        |
| Wrap Angle               | 285        | Deg |    |                        |         |        |
| Pitch Low Pressure Port  | 0          | mm  | Ŧ  | Rotor Configuratio     | n       |        |
| Pitch High Pressure Port | 0          | mm  | 8  | Machine Configura      | ation   |        |
| Rotor Pitch              | Uniform 👻  |     | М  | achine Type            | Screw V | •      |
| Rotor Profile            | Constant 💌 |     | N  | Gate                   | 1       |        |
| Main Rotor Centre X      | 0          | mm  | C  | ompression Start       | 0       | Deg    |
| Main Rotor Centre Y      | 0          | mm  | C  | ompression End         | 161.792 | Deg    |
| Main Rotor Centre Z      | 0          | mm  | Ve | olume Index            | 1.8     |        |
| Main Rotor Start Angle   | 0          | Deg | A  | ngle of Radial Dischar | 0       | Deg    |
| Rotor Stage Number       | 0          |     | E  | Rotor                  | 211     | GPa    |
| Main Rotor Helix         | Right 💌    |     | α  | Rotor                  | 1E-05   | m/m/°C |
| Gate Rotor Position      | Right 🗸    |     | E  | Casing                 | 211     | GPa    |
|                          |            |     | α  | Casing                 | 1E-05   | m/m/°C |
| Machine Configura        | ation      |     | W  | all Roughness          | 0       | mm     |
| Restraints               |            |     |    |                        |         |        |
| Rotor Movements          |            |     | ÷  | Restraints             |         |        |

The next geometry setup is related to setting size of flow domains and passages shown in Figure 1.2 and Figure 1.3.

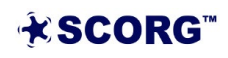

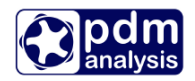

| Inputs  | Units         | Properties     |          |
|---------|---------------|----------------|----------|
| ⊿ · SCO | RG_Therm      | odynamics_T    | utorial  |
| ⊳.      | Profile       |                |          |
| A.(     | Geometry      |                |          |
|         | ···· Rotor Co | onfiguration   |          |
|         | Machine       | e Configuratio | n        |
|         | - Restrain    | nts            |          |
|         | - Rotor M     | ovements       |          |
|         |               | s              |          |
|         | Low           | Pressure Pip   | e        |
|         | Low           | Pressure Re    | servoir  |
|         | Low           | Pressure Po    | rt       |
|         | High          | n Pressure Po  | ort      |
|         | High          | n Pressure Re  | eservoir |
|         | ···· Higł     | n Pressure Pip | be       |
| Þ       | Thermodyna    | amics          |          |
| ⊳·      | Grids         |                |          |

The volumes of these domains and flow areas between them are set through the menu shown in the figure on the left.

The domains in the Inputs are also shown in Figure 1.2 with following numbers:

- ► Low pressure Pipe Domain 1
- ► Low Pressure Reservoir Domain 2
- ► High Pressure Reservoirs Domain 4
- ► High Pressure Pipe Domain 5

All these volumes are set by the equivalent diameter and length of each of these domains.

Flow areas between these domains in reference to Figure 1.2 are defined in the following way:

- The Area 6 between the Low pressure pipe (1) and Low pressure Reservoir (2) is defined by the Diameter of the Low Pressure Pipe
- The Area 9 between the High Pressure Reservoir (4) and High Pressure Pipe (5) is defined by the Diameter of the High Pressure Pipe
- Area between the Low Pressure Reservoir (2) and the Working Chamber (3) is called Low pressure Port. It is calculated by the Geom program as described in the User Manual while in the Inputs it is only selected if the port is Axial, Radial or both. The size of the port is defined by the Compression Start Angle in Machine Configuration.
- Area between the Working Chamber (3) and the Low Pressure Reservoir (4) is called High Pressure Port. It is calculated by the Geom program as described in the User Manual. In Inputs it is only selected as the Axial, Radial port or both. The size of the port is defined by the Compression End Angle in Machine Configuration which directly depends on the Volume Index.
- Set values of the flow domains as shown below

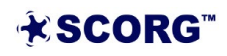

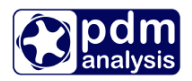

| Low Pressure Pipe                  |                           |          |  |  |
|------------------------------------|---------------------------|----------|--|--|
| Diameter                           | 100                       | mm       |  |  |
| Length                             | 200                       | mm       |  |  |
|                                    |                           |          |  |  |
|                                    |                           |          |  |  |
| Low Pressure Reserved              | voir                      |          |  |  |
| Low Pressure Reser Diameter        | voir<br>100               | mm       |  |  |
| Low Pressure Reser Diameter Length | <b>voir</b><br>100<br>100 | mm<br>mm |  |  |

| Low Pressure Port        |         |     |  |  |
|--------------------------|---------|-----|--|--|
| Port Type                | Axial 🗸 |     |  |  |
| Depth Radial             | 8       | mm  |  |  |
| Circular Divisions       | 100     |     |  |  |
| Radial Divisions         | 8       |     |  |  |
| Depth Axial              | 9       | mm  |  |  |
| Angle Radial End Face    | 45      | Deg |  |  |
| Length Radial            | 21      | mm  |  |  |
| Axial Clearance          | 0.2     | mm  |  |  |
| Orthogonalisation Factor | 1       |     |  |  |
|                          |         |     |  |  |

| High Pressure Reservoir                                           |                       |          |  |
|-------------------------------------------------------------------|-----------------------|----------|--|
| Diameter                                                          | 75                    | mm       |  |
| Length                                                            | 75                    | mm       |  |
|                                                                   |                       |          |  |
|                                                                   |                       |          |  |
| 🗉 High Pressu                                                     | ure Pipe              |          |  |
| High Pressu<br>Diameter                                           | <b>ire Pipe</b><br>50 | mm       |  |
| <ul> <li>High Pressu</li> <li>Diameter</li> <li>Length</li> </ul> | re Pipe<br>50<br>200  | mm<br>mm |  |

| High Pressure Port       |       |    |  |
|--------------------------|-------|----|--|
| Port Type                | Axial | -  |  |
| Inner Circle Diameter    | 1     |    |  |
| Circular Divisions       | 20    |    |  |
| Radial Divisions         | 20    |    |  |
| Z Divisions              | 5     |    |  |
| Length                   | 16    | mm |  |
| Axial Clearance          | 0.13  | mm |  |
| Orthogonalisation Factor | 0.6   |    |  |
|                          |       |    |  |

Calculate Geometry by clicking on the shortcut button for geometry calculation File Edit Run View Units Help

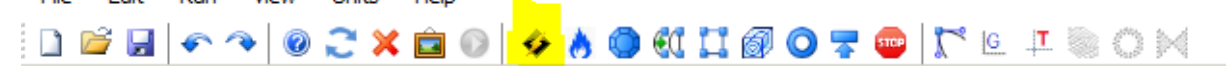

► Inspect geometry diagrams

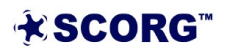

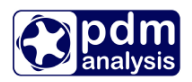

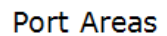

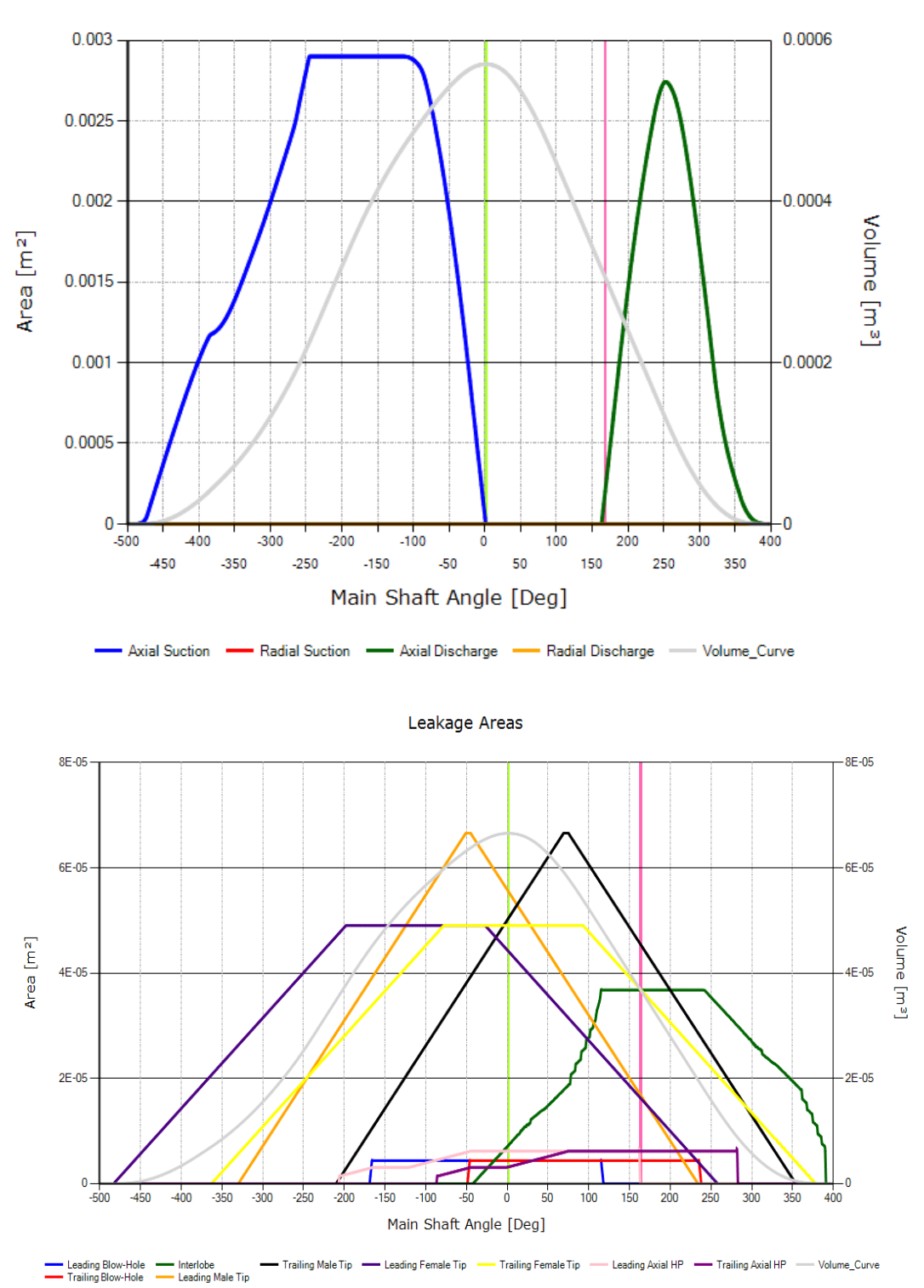

**★SCORG**<sup>™</sup>

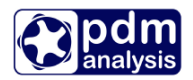

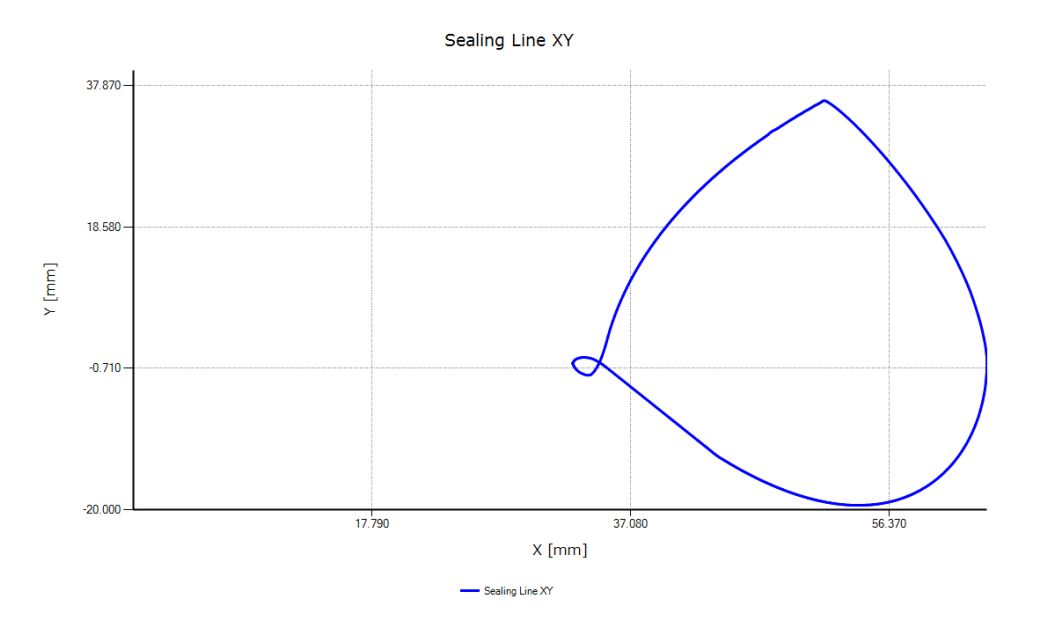

**Port Areas** – The diagram shows the area of the Suction and Discharge Ports as function of the rotation angle as well as any other ports if they exist, such as oil injection port or economiser port. The diagram also shows the Volume curve and two vertical lines demonstrate start and end of the compression process.

Leakage Areas – The diagram shows the flow area through leakage paths as function of the main shaft angle. These include leakage areas of the inflow and outflow leakages.

The inflow leakage paths are these through which fluid leaks in the working chamber:

- Leading blow hole area, Leading male and female tip leakage area (radial leakage) and leading axial gap area

The outflow leakage paths through which fluid leaks from the working domain are:

- Trailing blow hole area, Trailing male and female tip leakage area (radial leakage), interlobe gap area and trailing axial gap area.

**Sealing line** – The diagram shows the sealing line in three coordinate planes, XY, YZ and ZX.

The influence of the change in clearances on the performance of the machine will be evaluated in the next Section.

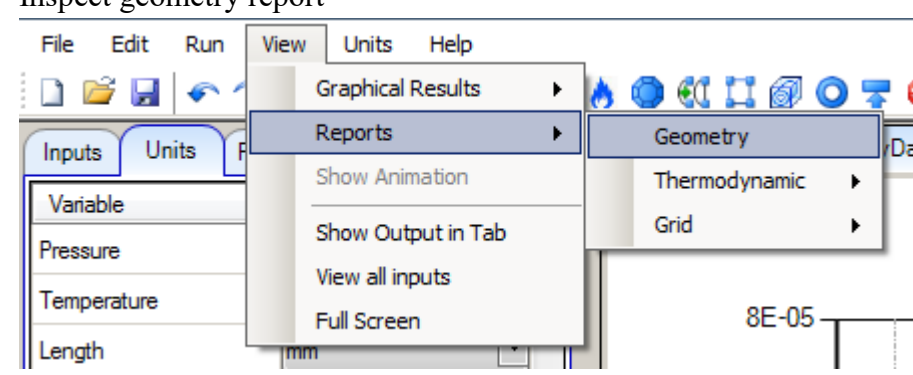

Inspect geometry report

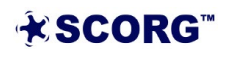

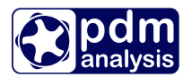

| User Profile × Geometry × Geometry.txt                                                                                                    | ×                                                                                                    |
|----------------------------------------------------------------------------------------------------|----------------------------------------------------------------------------------------------------|
|                                                                                                    |                                                                                                    |
| ######### Screw compressor                                                                                                    | geometry data ##########                                                                                                    |
| Date: 30-Sep-2020                                                                                                    | Time: 22:28:19                                                                                                    |
| Rotor centre distance:                                                                                                    | 93.000 mm                                                                                                    |
| Number of lobes:<br>Pitch circle diameters:<br>Outer rotor diameters:<br>Inner rotor diameters:<br>Diameters difference :<br>Wrap angle:<br>Rotor lead: | 3         5           69.750         116.250         mm           127.324         120.262         mm           65.535         58.473         mm           30.895         30.895         mm           285.000         171.000         deg           257.328         428.880         mm |
| Helix angle:<br>Lead angle:<br>Rotor length:                                                                                                    | 40.416 deg<br>49.584 deg<br>203.718 mm                                                                                                    |
| Rotor lobe area:                                                                                                    | 1739. 1161. mm2                                                                                                    |
| Cross section area:<br>Max. chamber volume:<br>Displacement:                                                                                            | 8700. mm2<br>570426. mm3<br>1711277. mm3/rev<br>1.711 l/rev                                                                                                    |
| Ports<br>Axial LP port area:<br>Radial LP port area:<br>Axial HP port area:<br>Radial HP port area:                                                     | 2900. mm2<br>0. mm2<br>2742. mm2<br>0. mm2                                                                                                    |
| Leakage gaps<br>Interlobe SL length:<br>Interlobe SL area:<br>Blow-hole area:<br>Radial gap area:<br>Axial gap area:                                    | 203.462 mm<br>36.589 mm2<br>4.375 mm2<br>66.583 49.041 mm2<br>4.634 4.634 mm2                                                                                                    |

The values shown in two columns relate to Male (left) and Female rotor (right)

View the axial discharge port

The shape and the size of the discharge port is defined by the Compression End angle which is in turn defined by the Volume Index Vi. In order to inspect the shape and size of the discharge port please calculate grid for the discharge port using highlighted shortcut button below and then display the port mesh using the shortcut button shown in the rectangle.

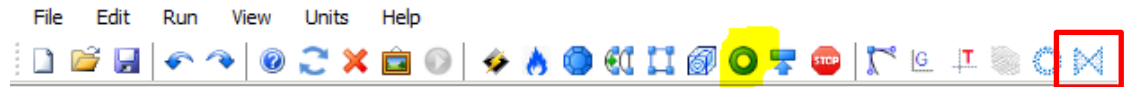

The shape and size of the port is displayed below. It will be later shown how it changes with the change in Vi.

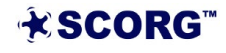

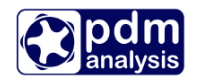

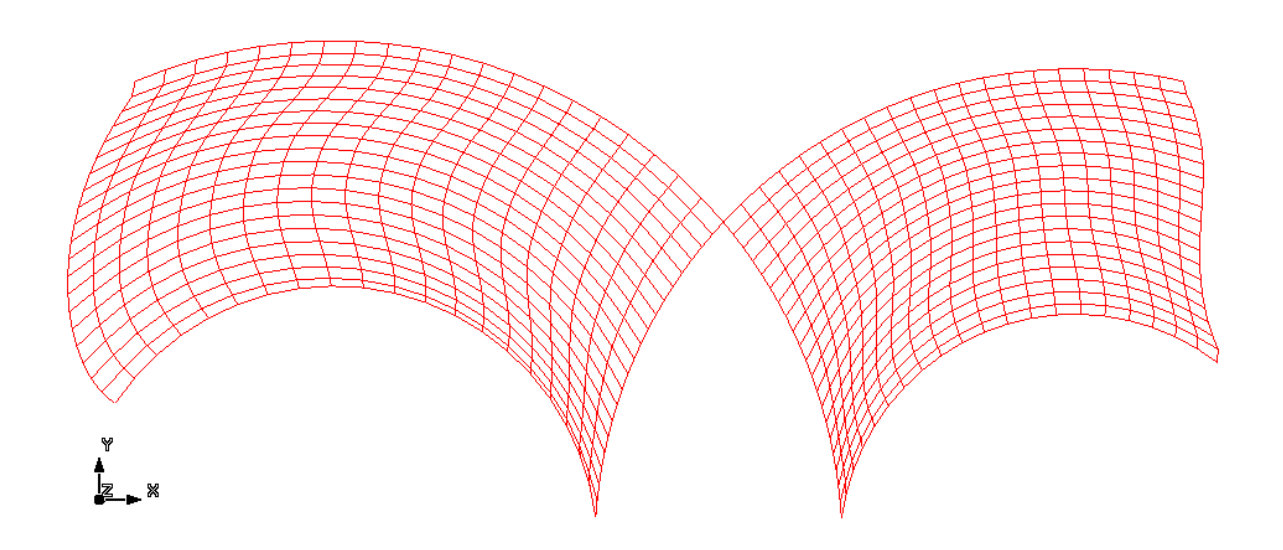

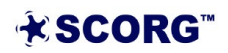

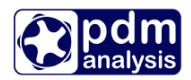

### 4 Set and calculate Thermodynamics

Once the geometry of the compressor is correctly defined, it is possible to perform thermodynamic calculation. The objective of this calculation is to determine flow rate and power of the specified compressor operating at certain operating conditions and with the certain working fluid. The performance prediction will be obtained using multi domain chamber thermodynamic model. The basis of this model is explained in Stosic et al, 2005. More detail available through the SCORG<sup>TM</sup> user manual.

#### 4.1 Single thermodynamic calculation of Oil free air compressor

| Inputs  | Units        | Properties   |         |
|---------|--------------|--------------|---------|
| ⊿ · SCO | RG_Thermo    | dynamics_T   | utorial |
| ⊳.      | Profile      |              |         |
| ⊳ . (   | Geometry     |              |         |
|         | Thermodyna   | mics         |         |
|         | Working      | Conditions   |         |
|         | - Working    | Fluid        |         |
|         | - Oil Inject | ion          |         |
|         | - Bearings   | and seals    |         |
|         | - Thermod    | lynamic Cont | rols    |
| ⊳√      | Grids        |              |         |
|         |              |              |         |

#### ► Thermodynamic controls

| Additional Injection  | s<br>n Port |     |
|-----------------------|-------------|-----|
| Speed loop            | 1           |     |
| Psuc loop             | 1           |     |
| Pdis loop             | 1           |     |
| Convergence loop      | 20          |     |
| ∆Wtip                 | 5           | m/s |
| ΔPsuc                 | 0           | bar |
| ΔPdis                 | 1E-05       | bar |
| ∆Tevp                 | 5           | °C  |
| ΔTcon                 | 5           | °C  |
| Clearance adjustment  | No          |     |
| Short report settings | Settings    | ]   |
| Thermodynamic solver  | SCORG ~     |     |

► Working Fluid

The setup for Thermodynamic calculation is performed through the Input controls shown in the control window on the left.

The controls are divided in 5 categories:

- Thermodynamic controls
- Working Fluid
- Working conditions
- Injection of liquid
- Bearing and seal setup

For a single calculation of thermodynamic performance at one operating condition set the parameters in thermodynamic controls as listed below.

Set as low as possible number of convergence loops to get fast but accurate calculation. Usually 3-4 loops are sufficient to achieve good accuracy. The method on how to check if it is sufficient will be explained through temperature diagrams.

Please set values in your case to match the values in this window

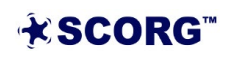

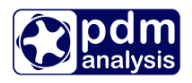

| Working Fluid |               |          |
|---------------|---------------|----------|
| Fluid         | Ideal Gas 🛛 🔻 |          |
| Gamma         | 1.4           |          |
| RGas          | 287           | J/(kg.K) |
| Z             | 1             |          |
|               |               |          |

The working fluid can be ideal or real gas. In this example ideal gas will be used. The values in the window on the left are values for air.

#### Working Conditions

| Working Conditions    |       |     |  |
|-----------------------|-------|-----|--|
| Wtip                  | 80    | m/s |  |
| Rotor Speed           | 12000 | RPM |  |
| PO                    | 1     | bar |  |
| Pr                    | 3     | bar |  |
| то                    | 19.85 | °C  |  |
| Tr                    | 76.85 | °C  |  |
| Теvp                  | -5.15 | °C  |  |
| Tcond                 | 39.85 | °C  |  |
| T Ambient             | 19.85 | °C  |  |
| Include heat transfer | No 🗸  |     |  |
| x                     | 1     |     |  |
|                       |       |     |  |

#### Liquid injection

| Fluid Injection  | Off    | $\sim$ |          |
|------------------|--------|--------|----------|
| Р                | 3      |        | bar      |
| Т                | 36.85  |        | °C       |
| Injection Angle  | 63.025 |        | Deg      |
| Axial Position   | 100    |        | mm       |
| Port Diameter    | 5      |        | mm       |
| Doil             | 0.01   |        | mm       |
| CpOil            | 2000   |        | J/(kg.K) |
| ρ                | 845    |        | kg/m³    |
| Viscosity of Oil | 5E-05  |        | m²/s     |

The rotational speed can be defined by the tip speed or by the Rotor speed. Whichever value is set, the other will automatically adjust according to the size of the rotor.

The values required to be set for this calculation are

P0 – Suction pressure (absolute)

T0 – Suction Temperature

Pr – Discharge Pressure.

TAmbient – Ambient temperature used for calculation of conductive heat transfer from the compressor body.

For oil free screw compressor the Oil injection control button should be off. In such case it is irrelevant what are the other values in this input window as these are not used in calculation.

#### Bearings and seals

| Bearings and seals |           |        |
|--------------------|-----------|--------|
| Bearing Type       | Rolling 🗸 |        |
| N Shaft            | 1         |        |
| Seal Ploss         | 300       | W/1000 |
| Diameter Factor    | 0.023     |        |
| Speed Factor       | 0.001     |        |
|                    |           |        |

Oil free air compressors usually have rolling element bearings and their four mechanical seals are designed to prevent mixing of air and oil in the working chamber.

Seal Power losses are defined per 1000 rpm and are specified by manufacturers.

For this calculation, please set values as indicated in the input windows.

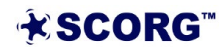

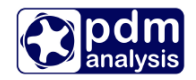

#### Inspect thermodynamic diagrams

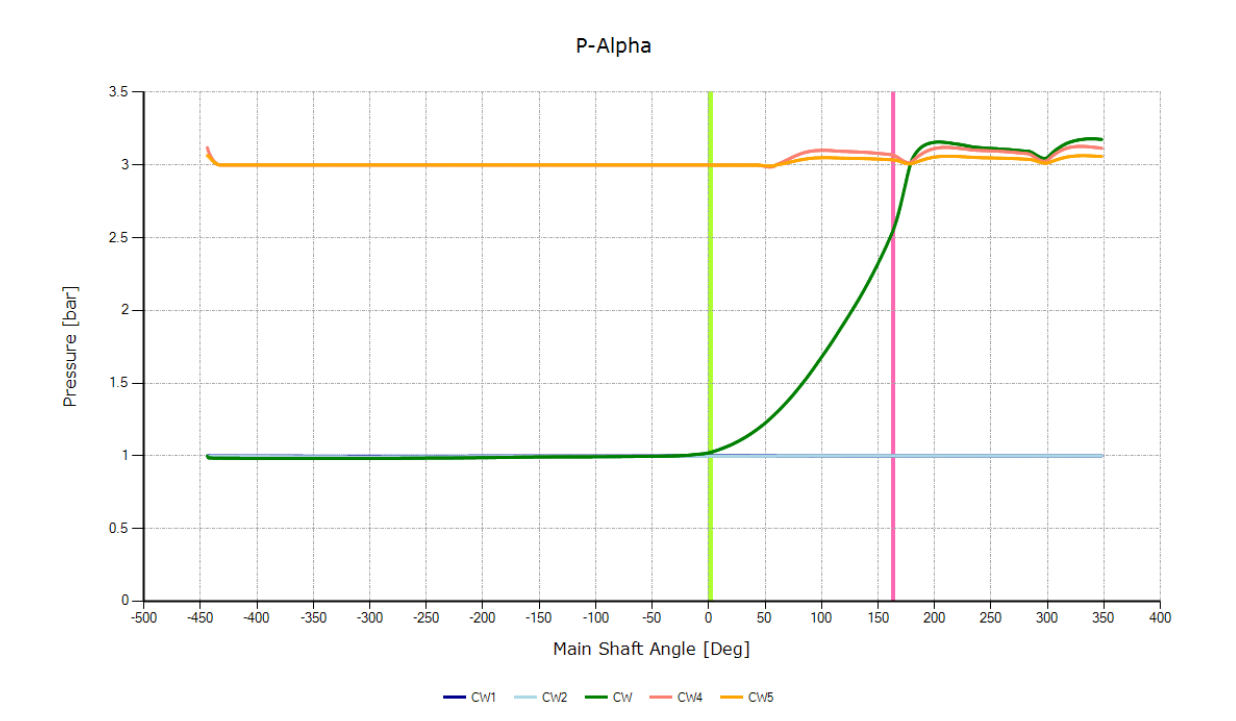

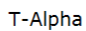

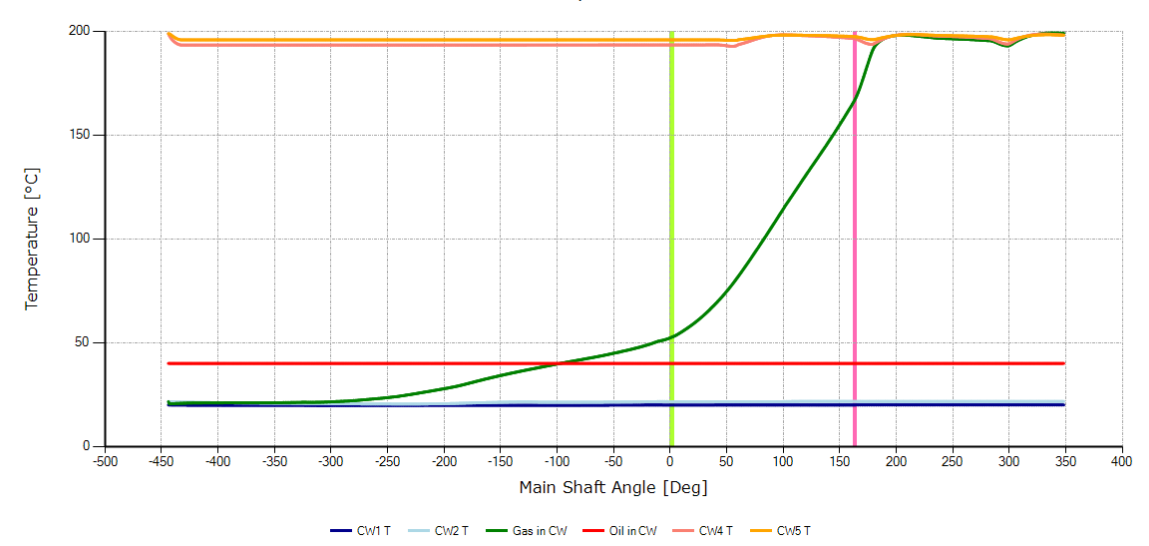

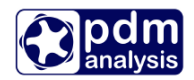

The above two diagrams show Pressure change with the angle of rotation and the temperature change with the angle of rotation respectively. The green line marked with CW represents the main working chamber.

The blue (CW1) and green (CW2) lines are low pressure pipe and reservoir respectively.

The red (CW4) and orange (CW5) lines are high pressure reservoir and pipe respectively.

The pulsations in the main chamber and in the pipes and reservoirs are visible on the above charts.

The chart below show the integrated mass flows in and out of the chamber through compressor ports, blue and red line respectively, actual mass in the chamber, green line, and the integrated leakage flows in and out of the chamber. These are all shown as the function of rotational angle.

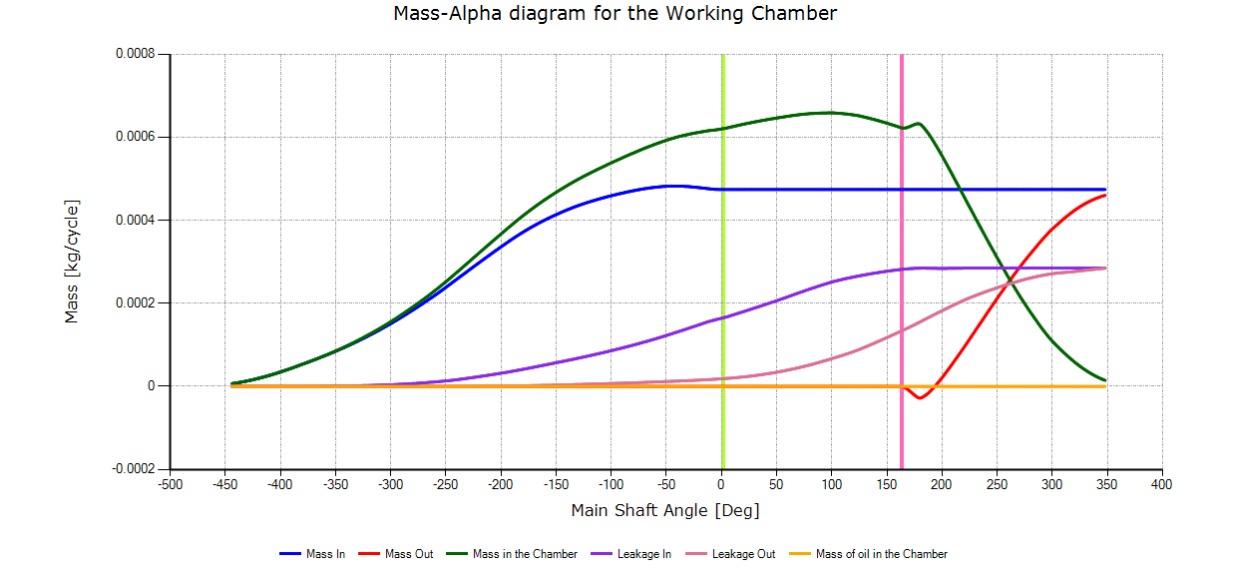

Results presented on the screen show calculated integral parameters and breakdown of Powers. IN case of oil free machine the oil drag power is equal to 0.

| === PROGRAM THERMODYNAMICS ===                                                                                                    |            |                 |             |                |
|----------------------------------------------------------------------------------------------------|------------|-----------------|-------------|----------------|
| RPM         Flow[m3/min]         Pow[kW]           12000         14.2083         55.8         1           Indicated Power         [kW]:49.86155         5         5           shaft Seal Power         [kW]:3.6         5         6           Bearing Power         [kW]:2.33825         6         6           Oil Drag Power         [kW]:0         10         10 | P1[b]<br>3 | P2[b]<br>196.09 | т2[оС]<br>0 | oil flow[kg/s] |
| Total shaft Power [kw]:55.7998<br>Number of conv. loops :10                                                                                                    |            |                 |             |                |
| Time elapsed: 00:00:21.0901734                                                                                                    |            |                 |             |                |
| === PROGRAM THERMODYNAMICS END ===                                                                                                    |            |                 |             |                |

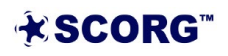

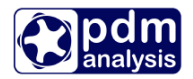

▶ View Thermodynamic Report

```
SCORG - Thermodynamic Performance Calculation
          Date: 20/03/2021 22:35:52
Gas properties
     M = 28.97 kmol/kg
R = 287 J/kgK
                               Cp/Cv = 1.4
                                     = 1
Machine: Oil Free Compressor
     Lobe combination : 3/5
                        : 127/160 18
     Size
     Mechanical seals : 1
Tinl = 19.86 degC
                        Tout = 196.09 degC
Pinl = 1 bar
                       Pout = 3
                                      bar
             kg/s
Moil = 0
                       Toil = 40.01
                                      degC
                       Poil = 7
                                      bar
Volume Index Vi
                       = 1.8
                        = 2.28
Pressure Ratio Pi
Speed
                        = 12000 rpm
Tip speed
                        = 80
                                m/s
Volume flow rate
                       = 14.21
                                  m3/min
                       = 852.6
                                  m3/h
Mass flow rate
                       = 1013.78 kg/h
Volumetric efficiency = 69.19
                                 ~ %
Power (excl. gearbox) = 55.8
                                  kW
                       = 74.83
                                  HP
Specific power = 3.93
Adiabatic efficiency = 54.77
                       = 3.93
                                  kw/m3/min
                                  %
Theoretical mass flow = 1465.22 kg/h
Discharge mass flow = 1013.78 kg/h
```

#### 4.2 Changing compressor geometry and operating parameters

The thermodynamic multi-chamber model allows variation of parameters and evaluation of their influence on the performance of the compressor. As an example the following changes will be introduced:

- Radial clearance will be changed to 50 micrometers,
- Volume Index will be increased to 2.2
- Discharge pressure will be reduced to 2.5 bar
- Change the size of the discharge pipe (flange) to 70 mm

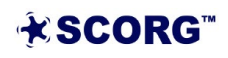

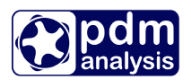

To introduce these changes please alter windows below:

#### Profile

| Profile Setup          |            |    |
|------------------------|------------|----|
| Profile Choice         | User Sp 🔻  |    |
| Axis Distance          | 93         | mm |
| Z1                     | 3          |    |
| Z2                     | 5          |    |
| GAPI                   | 0.18       | mm |
| GAPR                   | 0.05       | mm |
| GAPA                   | 0.05       | mm |
| Clearance Distribution | Clearences |    |
|                        |            |    |
| User Profile           |            |    |

#### Geometry

| Rotor Configuration     |         |       |  |  |  |
|-------------------------|---------|-------|--|--|--|
| Machine Configuration   |         |       |  |  |  |
| Machine Type            | Screw 🗸 |       |  |  |  |
| N Gate                  | 1       |       |  |  |  |
| Compression Start       | 0       | Deg   |  |  |  |
| Compression End         | 189.49  | Deg   |  |  |  |
| Volume Index            | 2.2     |       |  |  |  |
| Angle of Radial Dischar | 0       | Deg   |  |  |  |
| E Rotor                 | 211     | GPa   |  |  |  |
| aL Rotor                | 1E-05   | m/m/℃ |  |  |  |
| E Casing                | 211     | GPa   |  |  |  |
| αL Casing               | 1E-05   | m/m/℃ |  |  |  |
| Wall Roughness          | 0       | mm    |  |  |  |
|                         |         |       |  |  |  |
| Restraints              |         |       |  |  |  |

### Thermodynamics

| Working Condit     | ions    |     |
|--------------------|---------|-----|
| Wtip               | 80      | m/s |
| Rotor Speed        | 12000   | RPM |
| PO                 | 1       | bar |
| Pr                 | 2.5     | bar |
| то                 | 19.85   | °C  |
| Tr                 | 76.85   | °C  |
| Теvp               | -5.15   | °C  |
| Tcond              | 39.85   | °C  |
| T Ambient          | 19.85   | °C  |
| Ts                 | -273.15 | °C  |
| Х                  | 1       |     |
|                    |         |     |
| Working Fluid      |         |     |
| Oil Injection      |         |     |
| Bearings and seals |         |     |

#### Thermodynamic Controls

#### Domains

| + + + | <ul> <li>Low Pressure Pipe</li> <li>Low Pressure Reservoir</li> <li>Low Pressure Port</li> <li>High Pressure Port</li> <li>High Pressure Reservoir</li> </ul> |     |    |
|-------|----------------------------------------------------------------------------------------------------|-----|----|
| Dia   | meter                                                                                                    | 70  | mm |
| Ler   | ngth                                                                                                    | 200 | mm |
|       |                                                                                                    |     |    |

▶ Run Geometry calculation; Run Thermodynamics and Run Port Generation

- ▶ Inspect the results and compare with the results obtained previously
  - a) Geometry Diagrams Note the difference in the size of the discharge port, Compression angle and the size of radial gaps

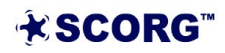

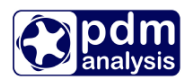

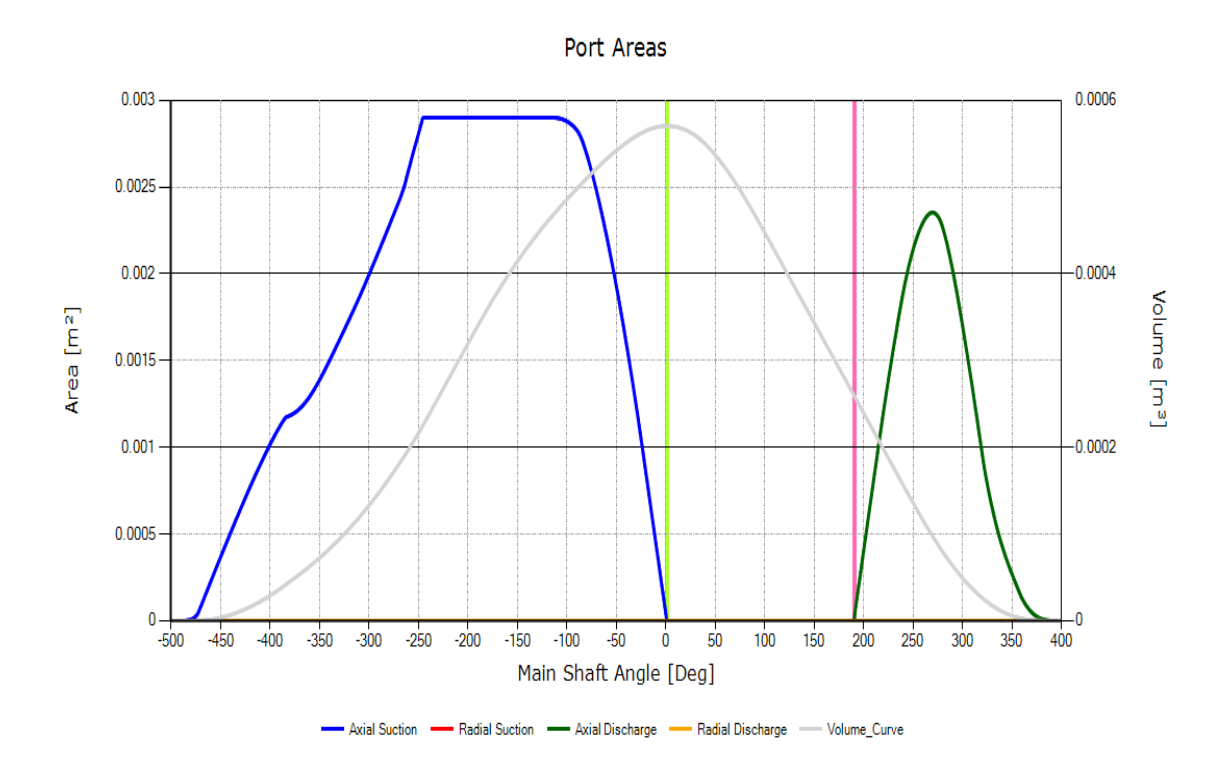

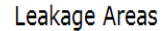

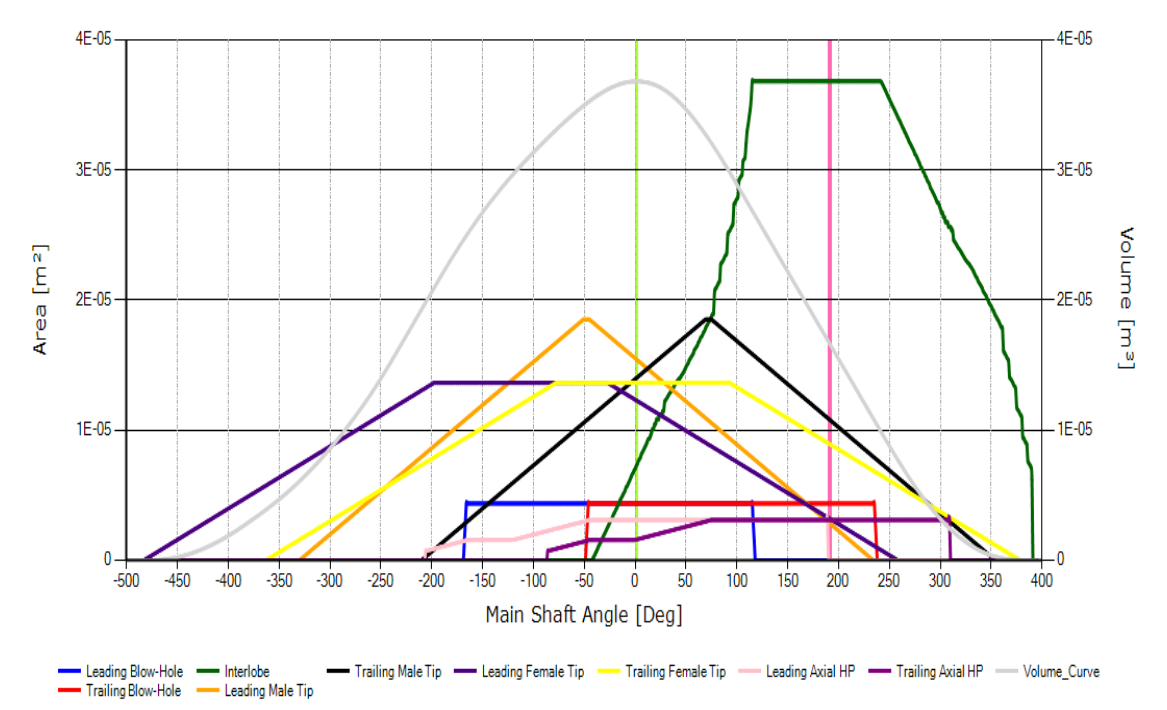

**★SCORG**<sup>™</sup>

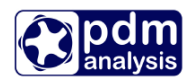

b) Note the difference in the size and shape of the discharge port

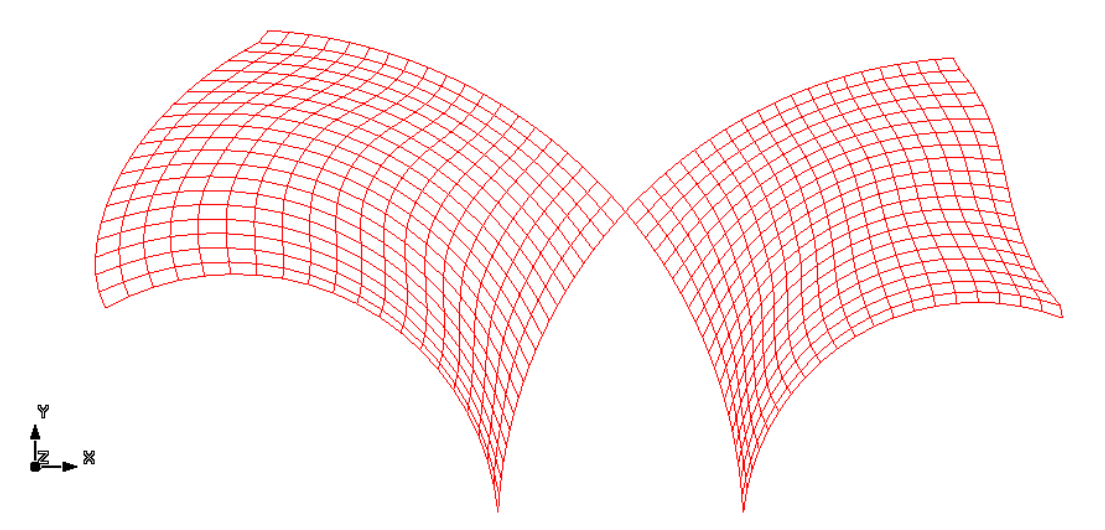

c) Note the difference in the thermodynamic performance The compressor now over compresses but due to larger flow area behind the compressor introduces lower losses in the discharge reservoir and pipes and therefore lower pressure.

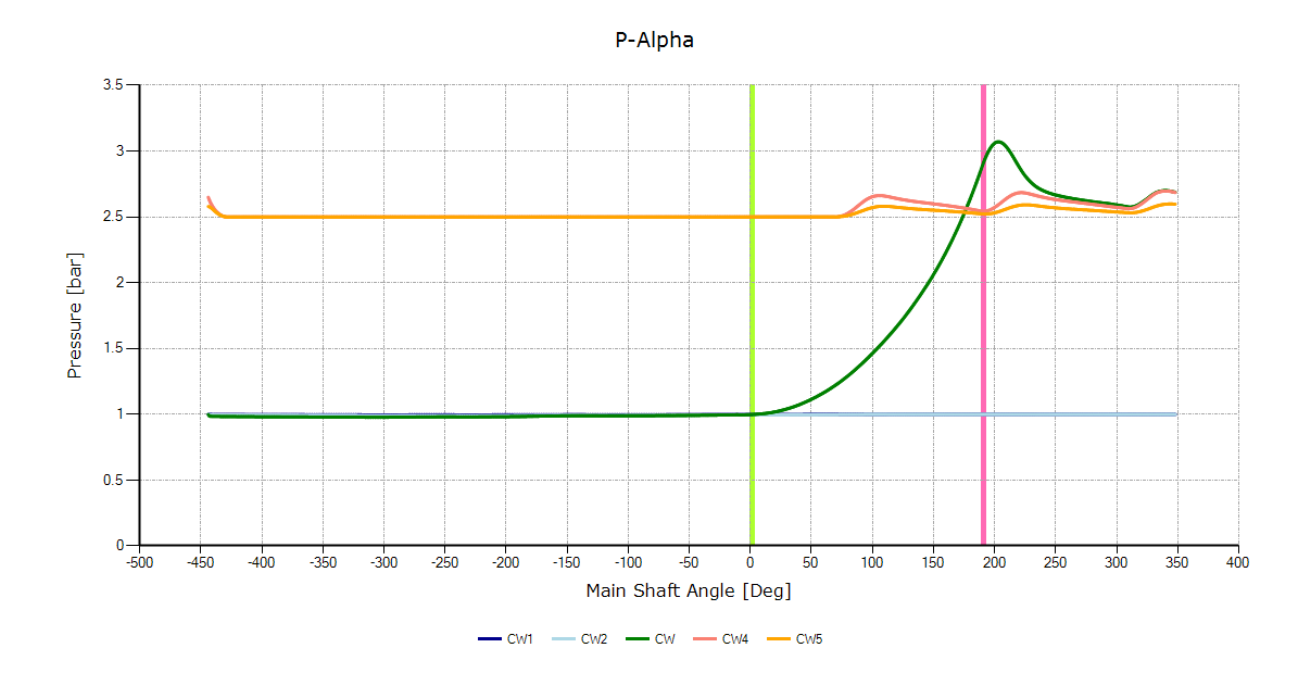

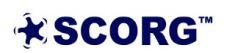

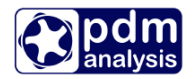

#### d) Inspect Thermodynamic report

```
SCORG - Thermodynamic Performance Calculation
          Date: 20/03/2021 22:38:23
Gas properties
    M = 28.97 kmol/kg
R = 287 J/kgK
                               Cp/Cv = 1.4
                                     = 1
Machine: Oil Free Compressor
     Lobe combination : 3/5
                        : 127/160 22
     Size
     Mechanical seals : 1
_____
Tinl = 19.86 degC
Pinl = 1 bar
Moil = 0 kg/s
                       Tout = 143.76 degC
                       Pout = 2.5 bar
Toil = 40.01 degC
                       Poil = 7
                                      bar
Volume Index Vi
                       = 2.2
Pressure Ratio Pi
                       = 3.02
                       = 12000 rpm
Speed
Tip speed
                       = 80
                             m/s
Volume flow rate = 16.32
= 979.2
                                  m3/min
                       = 979.2
                                  m3/h
Mass flow rate
                       = 1164.48 kg/h
Volumetric efficiency = 79.47
                                  %
Power (excl. gearbox) = 46.52
                                  kW
                       = 62.38
                                  HP
Specific power = 2.85
                                  kW/m3/min
Adiabatic efficiency = 61.24
                                  %
Theoretical mass flow = 1465.22 kg/h
Discharge mass flow = 1164.48 kg/h
```

#### 4.3 Calculating oil free case for variety of operating conditions

To calculate multiple parameters thermodynamic case, please set following parameters

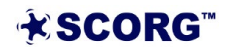

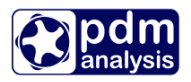

|                        |            |    | Rotor Configuration |                    |          |        |
|------------------------|------------|----|---------------------|--------------------|----------|--------|
|                        |            |    |                     | Machine Configural | tion     |        |
|                        |            |    |                     | Machine Type       | Compre 💌 | ]      |
| Profile Setup          |            |    |                     | N Gate             | 1        |        |
| Profile Choice         | User Sp 💌  |    |                     | Compression Start  | 0        | Deg    |
| Axis Distance          | 93         | mm |                     | Compression End    | 162      | Deg    |
| Z1                     | 3          |    |                     | Volume Index       | 1.8      |        |
| Z2                     | 5          |    |                     | E Rotor            | 211      | GPa    |
| GAPI                   | 0.18       | mm |                     | αL Rotor           | 1E-05    | m/m/°C |
| GAPR                   | 0.18       | mm |                     | E Casing           | 211      | GPa    |
| GAPA                   | 0.05       | mm |                     | αL Casing          | 1E-05    | m/m/°C |
| Clearance Distribution | Clearences |    |                     |                    |          |        |
|                        |            |    | 1                   | E Restraints       |          |        |
| User Profile           |            |    |                     | Botor Movements    |          |        |

The results will be obtained for speeds from 9000 to 15750 rpm and pressures from 1.5 to 2.5 bar.

Working Conditions
 Working Fluid
 Oil Injection

Oil Injection

| Working Condition     | าร    |     |
|-----------------------|-------|-----|
| Wtip                  | 60    | m/s |
| Rotor Speed           | 9000  | RPM |
| PO                    | 1     | bar |
| Pr                    | 1.5   | bar |
| то                    | 20    | °C  |
| Tr                    | 76.85 | °C  |
| Теvp                  | -5.15 | °C  |
| Tcond                 | 39.85 | °C  |
| T Ambient             | 19.85 | °C  |
| Include heat transfer | No 🗸  |     |
| X                     | 1     |     |
|                       |       |     |
| Working Fluid         |       |     |
| Huid Injection        |       |     |

| F                                                                                          | /                                     | bar         |
|--------------------------------------------------------------------------------------------|---------------------------------------|-------------|
| Т                                                                                          | 40                                    | °C          |
| Injection Angle                                                                            | 60                                    | Deg         |
| Axial Position                                                                             | 100                                   | mm          |
| Port Diameter                                                                              | 5                                     | mm          |
| Doil                                                                                       | 0.01                                  | mm          |
| CpOil                                                                                      | 2000                                  | J/(kg.K)    |
| p                                                                                          | 845                                   | kg/m³       |
| Viscosity of Oil                                                                           | 5E-05                                 | m²/s        |
|                                                                                            |                                       |             |
|                                                                                            |                                       |             |
| Bearings and s                                                                             | eals                                  |             |
| Bearings and s<br>Bearing Type                                                             | Rolling                               | •           |
| Bearings and s<br>Bearing Type<br>N Shaft                                                  | Rolling                               | •           |
| Bearings and s<br>Bearing Type<br>N Shaft<br>Seal Ploss                                    | Rolling<br>4<br>300                   | ▼<br>W/1000 |
| <b>∃ Bearings and s</b><br>Bearing Type<br>N Shaft<br>Seal Ploss<br>Diameter Factor        | Rolling<br>4<br>300<br>0.023          | ▼<br>W/1000 |
| Bearings and s<br>Bearing Type<br>N Shaft<br>Seal Ploss<br>Diameter Factor<br>Speed Factor | Rolling<br>4<br>300<br>0.023<br>0.001 | ▼<br>W/1000 |

Off

•

- Bearings and seals
- Additional Injection Port
- Thermodynamic Controls

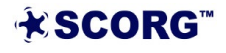

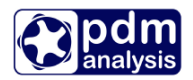

| Working Conditio      | ns       |     |                       |                  |            |
|-----------------------|----------|-----|-----------------------|------------------|------------|
| Working Fluid         |          |     |                       |                  |            |
| Huid Injection        |          |     |                       |                  |            |
| Bearings and sea      | ls       |     | Ľ                     | Set Short Report | t Settings |
| Additional Injection  | on Port  |     | Working Conditions    |                  |            |
| Thermodynamic C       | Controls |     | Working Fluid         | Save             |            |
| Speed loop            | 10       |     | Oil Injection         |                  |            |
| Psuc loop             | 1        |     | Bearings and seals    | V WTP            | V Psp      |
| Pdis loop             | 3        |     | Thermodynamic Cor     | 🗸 N              | 🗸 ŋad      |
| Convergence loop      | 20       |     | Speed loop            | V Q              | ✓ Tdis     |
| ∆Wtip                 | 5        | m/s | Psuc loop             | 🔽 Qn             | V P1       |
| ΔPsuc                 | 0        | bar | Pdis loop             | - u              |            |
| ∆Pdis                 | 0.5      | bar | Convergence loop      | M M              | V FZ       |
| ۸Tevp                 | 5        | °C  | ∆Wtip                 | 🗹 ηv             | Moil       |
| ATcop                 | 5        | Ϋ́  | ΔPsuc                 | Power            |            |
|                       | J        |     | ∆Pdis                 |                  |            |
| Clearance adjustment  | No       | 1   | ∆Tevp                 |                  |            |
| Short report settings | Settings |     | ∆Tcon                 |                  |            |
| Thermodynamic solver  | SCORG 🗸  |     | Short report settings | Settings         | 4          |
|                       |          | 2   |                       |                  |            |

Once the results are calculated, these can be viewed in the report as presented before or exported to excel where these could be used for preparing diagrams etc. To export in excel select the Thermo\_Short.txt report from the Case tree, click on the right mouse button and select 'Export to excel' as shown in the figure

| C                             |
|-------------------------------|
| 🖃 🛅 SCORG_Thermodynamics_Tuti |
| 🗄 🛅 Grid                      |
| 🗄 🛅 Profile                   |
| 🗄 🛅 Thermodynamics            |
| 🗄 🛅 Input                     |
| 🗄 🛅 Output                    |
| 🚊 🛅 Reports                   |
| Geometry.txt                  |
| Thermo_Complete.txt           |
| Themo_Normal.txt              |
| Thoma Chart ht                |
| Open the Folder               |
| Export to MS Excel            |
| Graphical View                |
|                               |

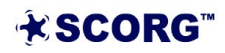

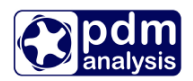

The results will be in the form shown below.

#### 4.4 Calculating Oil injected case

Majority of screw compressors today are oil injected. Oil is injected to seal, cool and lubricate the rotors. Rotors are in direct contact. Oil injected compressors achieve higher pressure ratios and lower discharge temperatures, rotate at lower speeds than oil free compressors and allow clearances to be much lower than in oil free machines.

The same compressor will be used for oil injection calculation.

The profile will be set with nominal clearance of 50 micrometers, Volume index will be set to 5, tip speed to 40m/s, discharge pressure to 8 bar. Oil injection will be switched on, Oil injection pressure set to 7 bar through oil injection port positioned at 60 degrees of the rotation of the male rotor from closing of the suction port and oil will be injected at 40 degC.

Please set the values as indicated in the figure below

#### Profile

| Profile Setup  |           |    |
|----------------|-----------|----|
| Profile Choice | User Sp 🗸 |    |
| Axis Distance  | 93        | mm |
| Z1             | 3         |    |
| Z2             | 5         |    |
| GAPI           | 0.05      | mm |
| GAPR           | 0.05      | mm |
| GAPA           | 0.05      | mm |
| NL             | 5         |    |
| NR             | 0         |    |
|                |           |    |

#### Geometry

| Machine Configuration   |         |        |        |  |
|-------------------------|---------|--------|--------|--|
| Machine Type            | Screw   | $\sim$ |        |  |
| N Gate                  | 1       |        |        |  |
| Compression Start       | 0       |        | Deg    |  |
| Compression End         | 259.899 |        | Deg    |  |
| Volume Index            | 5       |        |        |  |
| Angle of Radial Dischar | 0       |        | Deg    |  |
| E Rotor                 | 211     |        | GPa    |  |
| αL Rotor                | 1E-05   |        | m/m/℃  |  |
| E Casing                | 211     |        | GPa    |  |
| αL Casing               | 1E-05   |        | m/m/°C |  |
| Wall Roughness          | 0       |        | mm     |  |
|                         |         |        |        |  |

#### Domains

| <ul> <li>Low Pressure Pipe</li> <li>Low Pressure Reservoir</li> <li>Low Pressure Port</li> <li>High Pressure Port</li> </ul> |       |    |  |  |  |  |
|----------------------------------------------------------------------------------------------------|-------|----|--|--|--|--|
| High Pressure Rese                                                                                                    | rvoir |    |  |  |  |  |
| Diameter 75 mm                                                                                                    |       |    |  |  |  |  |
| Length 75 mm                                                                                                    |       |    |  |  |  |  |
|                                                                                                    |       |    |  |  |  |  |
| High Pressure Pipe                                                                                                    |       |    |  |  |  |  |
| Diameter                                                                                                    | 35    | mm |  |  |  |  |
| Length                                                                                                    | 200   | mm |  |  |  |  |
|                                                                                                    |       |    |  |  |  |  |

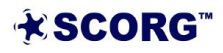

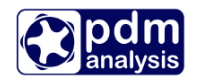

#### Thermodynamics

| Working Condition     | ons   |        |     |
|-----------------------|-------|--------|-----|
| Wtip                  | 40    |        | m/s |
| Rotor Speed           | 6000  |        | RPM |
| P0                    | 1     |        | bar |
| Pr                    | 8     |        | bar |
| то                    | 20    |        | °C  |
| Tr                    | 76.85 |        | °C  |
| Теvp                  | -5.15 |        | °C  |
| Tcond                 | 39.85 |        | °C  |
| T Ambient             | 19.85 |        | °C  |
| Include heat transfer | No    | $\sim$ |     |
| X                     | 1     |        |     |
|                       |       |        |     |

- Working Fluid
- Huid Injection
- Bearings and seals
- Additional Injection Port
- Thermodynamic Controls

| Working Condition        | ns        |          |   |
|--------------------------|-----------|----------|---|
| Working Fluid            |           |          |   |
| Fluid Injection          |           |          |   |
| Fluid Injection          | Oil abs 🗸 |          | ^ |
| Р                        | 7         | bar      |   |
| Т                        | 40        | °C       |   |
| Injection Angle          | 60        | Deg      |   |
| Axial Position           | 100       | mm       |   |
| Port Diameter            | 5         | mm       |   |
| Doil                     | 0.01      | mm       |   |
| CpOil                    | 2000      | J/(kg.K) |   |
| ρ                        | 845       | kg/m³    |   |
| Viscosity of Oil         | 1E-05     | m²/s     |   |
| Multiple injection holes | Setup     |          |   |
| Gas diluted in oil       | 0         | %        | ¥ |
| Bearings and sea         | als       |          |   |

Dearings and sears

Additional Injection Port
 Thermodynamic Controls

| <ul> <li>Working Condition</li> <li>Working Fluid</li> <li>Huid Injection</li> <li>Bearings and seal</li> <li>Additional Injection</li> <li>Thermodynamic C</li> </ul> | ns<br>Is<br>on Port<br>controls |     |
|----------------------------------------------------------------------------------------------------|---------------------------------|-----|
| Speed loop                                                                                                    | 1                               |     |
| Psuc loop                                                                                                    | 1                               |     |
| Pdis loop                                                                                                    | 1                               |     |
| Convergence loop                                                                                                    | 20                              |     |
| ∆Wtip                                                                                                    | 5                               | m/s |
| ΔPsuc                                                                                                    | 0                               | bar |
| ∆Pdis                                                                                                    | 0.5                             | bar |
| ∆Tevp                                                                                                    | 5                               | °C  |
| ∆Tcon                                                                                                    | 5                               | °C  |
| Clearance adjustment                                                                                                    | No                              | ~   |
| Short report settings                                                                                                    | Settings                        |     |
| Thermodynamic solver                                                                                                    | SCORG                           | ~   |

- Working Conditions
- Working Fluid
- Huid Injection
- Bearings and seals

| Bearing Type              | Rolling 🗸 |        |  |  |  |  |
|---------------------------|-----------|--------|--|--|--|--|
| N Shaft                   | 1         |        |  |  |  |  |
| Seal Ploss                | 300       | W/1000 |  |  |  |  |
| Diameter Factor           | 0.023     |        |  |  |  |  |
| Speed Factor              | 0.001     |        |  |  |  |  |
|                           |           |        |  |  |  |  |
| Additional Injection Port |           |        |  |  |  |  |

- Thermodynamic Controls
  - ► Calculate thermodynamics

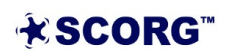

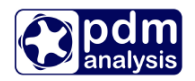

#### View diagrams

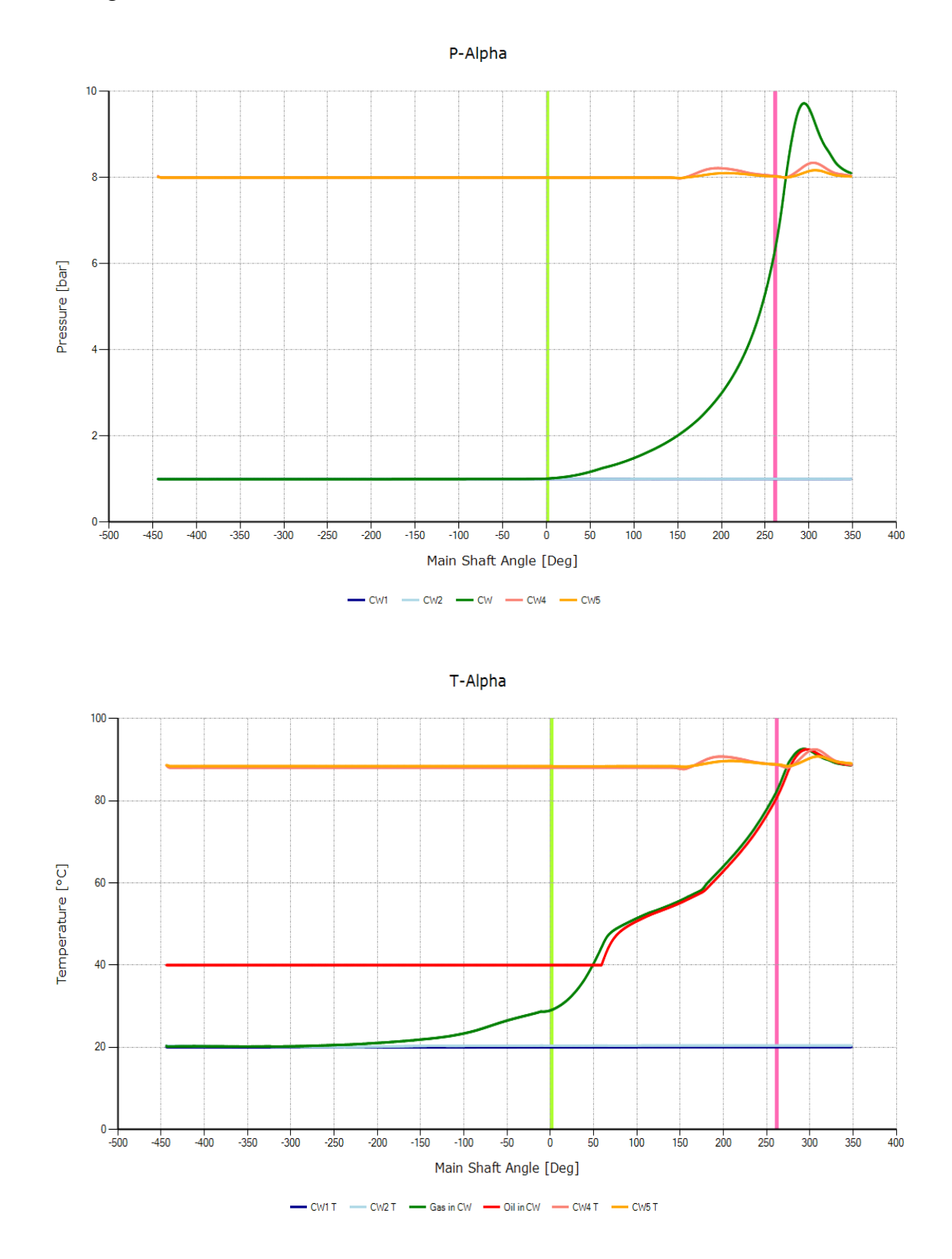

Notice the red line which represents the oil in the working chamber. Oil is injected at 60 deg and is used to cool the air. Despite the discharge pressure reaching almost 9 bar, the discharge temperature is around 80 deg C.

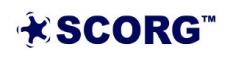

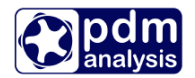

The results displayed in the results window:

| RPM         Flow[m3/min]         Pow[kW]           6000         8.2763         54.68         1           Indicated Power         [kW]:43.06776         shaft Seal Power         [kW]:1.8           Bearing Power         [kW]:2.87728         0il Drag Power         [kW]:6.93087 | P1[b]<br>8 | P2[b]<br>85.75 | T2[oC]<br>0.3364 | oil flow[kg/s] |
|----------------------------------------------------------------------------------------------------|------------|----------------|------------------|----------------|
| Total Shaft Power [kW]:54.6759<br>Number of conv. loops :7                                                                                                    |            |                |                  |                |
| Time elapsed: 00:00:15.7901562                                                                                                    |            |                |                  |                |

The report

SCORG - Thermodynamic Performance Calculation Date: 20/03/2021 22:57:02 Gas properties M = 28.97 kmol/kg R = 287 J/kgK Cp/Cv = 1.4= 1 Machine: Oil Injected Compressor Lobe combination : 3/5 Size : 127/160 50 Mechanical seals : 1 \_\_\_\_\_ Tinl = 20.01 degC Pinl = 1 bar Moil = 0.34 kg/s Tout = 85.75 degC Pout = 8 bar Toil = 40.01 degC Poil = 7 bar Volume Index Vi = 5 Pressure Ratio Pi = 9.52 Speed = 6000 rpm = 40 m/s Tip speed = 8.28 m3/min = 496.8 m3/h Volume flow rate Mass flow rate = 590.22 kg/h Volumetric efficiency = 80.61 % Power (excl. gearbox) = 54.68 kW = 73.33 HP Specific power = 6.61 kW/m3/min Adiabatic efficiency = 71.65 % Theoretical mass flow = 732.24 kg/h Discharge mass flow = 590.22 kg/h

Additional port

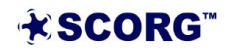

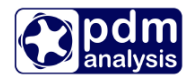

Often, oil injected screw compressor have additional injection port, which is in refrigeration called economizer port. IN SCORG, additional injection port is enabled through Thermodynamics->Additional Injection Port tab:

| <ul> <li>Working Conditions</li> <li>Working Huid</li> <li>Huid Injection</li> <li>Bearings and seals</li> <li>Additional Injection</li> </ul> | s<br>n Port |     |  |  |  |
|----------------------------------------------------------------------------------------------------|-------------|-----|--|--|--|
| Additional Port                                                                                                    | Yes 🗸 🗸     |     |  |  |  |
| P                                                                                                    | 6           | bar |  |  |  |
| Т                                                                                                    | 70          | °C  |  |  |  |
| Fluid Quality                                                                                                    | Gas 🗸 🗸     |     |  |  |  |
| Injection Angle                                                                                                    | 99.981      | Deg |  |  |  |
| Axial Position                                                                                                    | 100         | mm  |  |  |  |
| Port Diameter                                                                                                    | 20          | mm  |  |  |  |
| Thermodynamic Controls                                                                                                    |             |     |  |  |  |

It is necessary to specify the position and size of the additional port as well as the pressure and temperature in the port. Before thermodynamics can be calculated, it is important to calculate geometry. The addional injection port is shown as exonomiser in the figure below

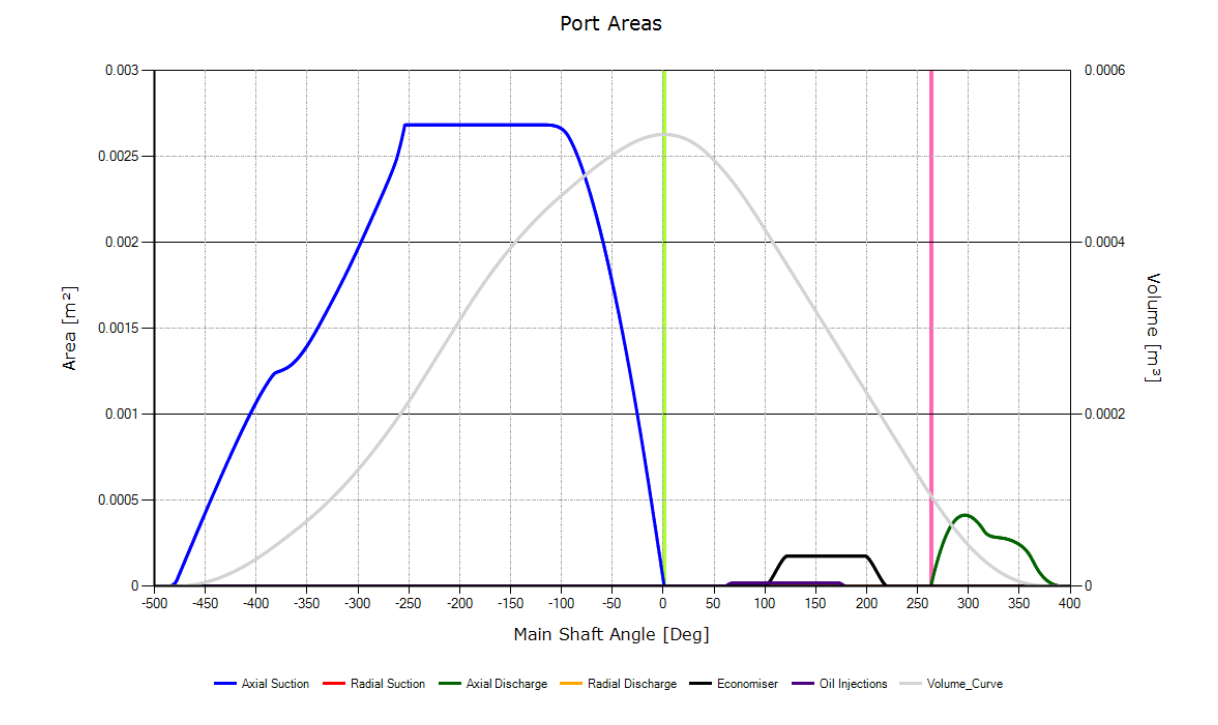

Once thermodynamics is calculated, it is possible to observe results trhough the thermodynamic diagrams below.

Notice the change in the pressure diagram where a sudden increase in the pressure can be observed from the angle of 100 deg.

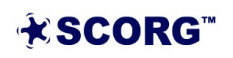

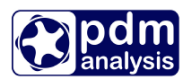

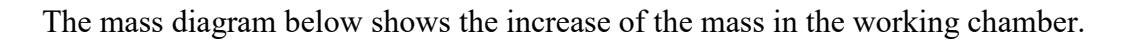

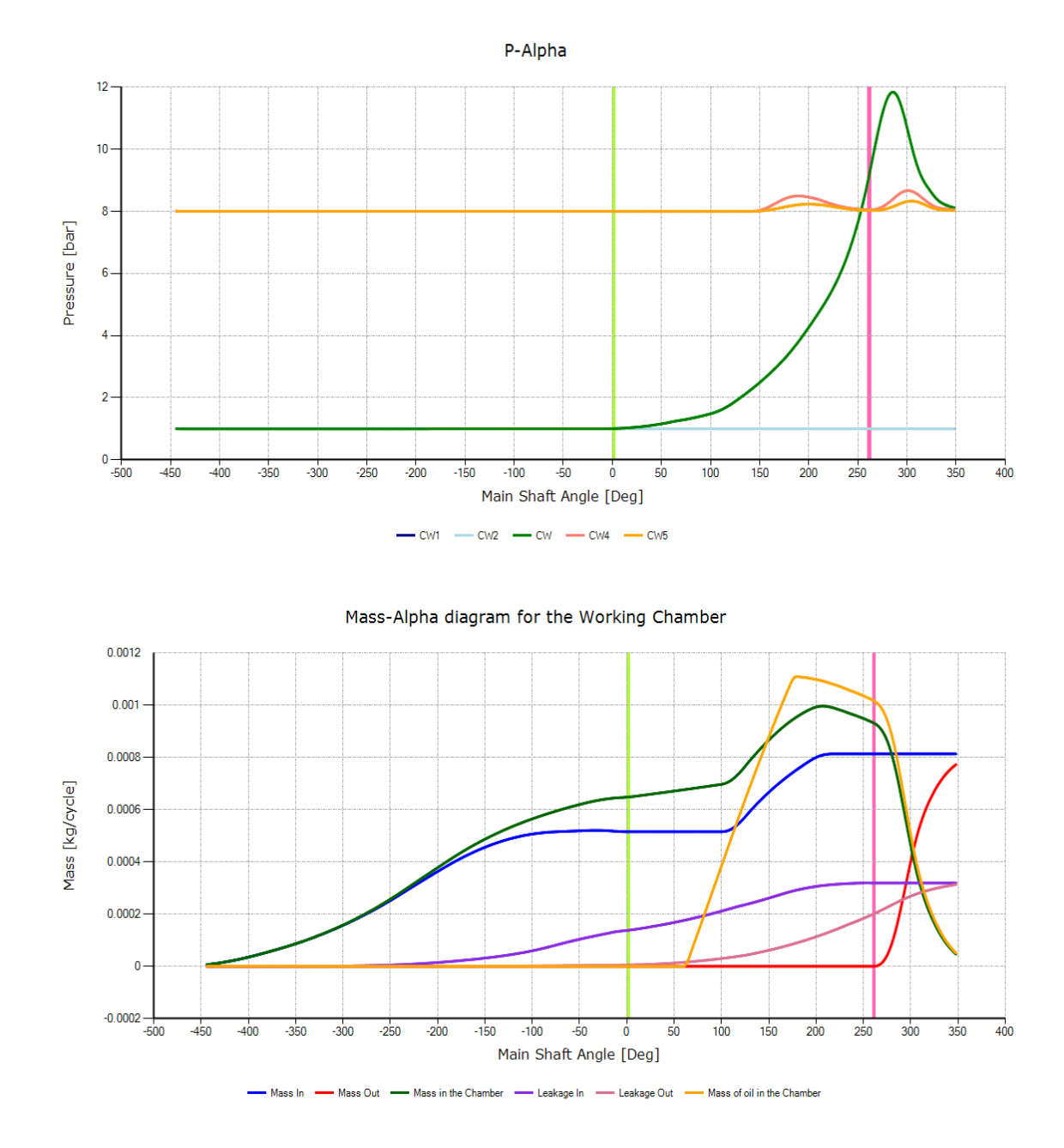

The additional injection port can be also used for injection of additional liquid in the working domain. In oil injected compressors the liquid injected is oil. To enable oil injection instead gas/vapour injection through the additional injection port it is necessary to set Fluid quality to Liquid as shown in the figure below.

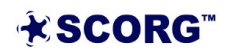

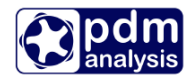

| Working Condition    | 5          |     |
|----------------------|------------|-----|
| Working Fluid        |            |     |
| Liquid Injection     |            |     |
| Bearings and seals   | ;          |     |
| Additional Injection | n Port     |     |
| Additional Port      | Yes 🔻      |     |
| Р                    | 6          | bar |
| Т                    | 70         | °C  |
| Fluid Quality        | Liquid 🗸 🔻 |     |
| Injection Angle      | 100        | Deg |
| Axial Position       | 100        | mm  |
| Port Diameter        | 5          | mm  |
|                      |            |     |
| Thermodynamic Co     | ntrols     |     |

This same liquid selected in the Liquid injection input will be injected through the additional injection port. In this case it is oil. Since the injection liquid is much denser than the gas, the size of the port is normally smaller as shown in the figure.

The results of thermodynamics calculation without the additional oil injection are shown below>

| RPM Flow[m3/min]<br>6000 8.2763 54.0<br>Indicated Power [kw]:4<br>Shaft Seal Power [kw]:5<br>Bearing Power [kw]:5<br>Oil Drag Power [kw]:6 | Pow[kW]<br>68 1<br>43.06776<br>1.8<br>2.87728<br>6.93087 | P1[b]<br>8 | P2[b]<br>85.75 | T2[oC]<br>0.3364 | oil flow[kg/s] |
|----------------------------------------------------------------------------------------------------|----------------------------------------------------------|------------|----------------|------------------|----------------|
| Total Shaft Power [kW]:<br>Number of conv. loops :                                                                                         | 54.6759<br>7                                             |            |                |                  |                |
| Time elapsed: 00:00:15                                                                                                    | .7901562                                                 |            |                |                  |                |

Once the additional oil injection is enabled, the quantity of oil and the performance will change dramatically:

| RPM Flow[m3/min]<br>6000 7.6907  <br>Indicated Power [kv<br>Shaft Seal Power [kv<br>Bearing Power [kv<br>Oil Drag Power [kv | ] Pow[kW]<br>58.46 1<br>w]:53.04531<br>w]:1.8<br>w]:3.54407<br>w]:0.06858 | P1[b]<br>8 | P2[b]<br>210.7 | T2[oC]<br>0.5898 | oil flow[kg/s] |
|----------------------------------------------------------------------------------------------------|---------------------------------------------------------------------------|------------|----------------|------------------|----------------|
| Total Shaft Power [kv<br>Number of conv. loops                                                                              | N]:58.45796<br>5 :6                                                       |            |                |                  |                |
| Time elapsed: 00:00                                                                                                    | :09.7587221                                                               |            |                |                  |                |
| === PROGRAM THERMODY                                                                                                    | NAMICS END ===                                                            |            |                |                  |                |

Almost double amount of oil is injected which resulted in the smaller indicated power but the drag losses due to oil in the chamber increased leading to overall slightly higher power.

The discharge temperature also changed as shown in the figure below.

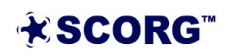

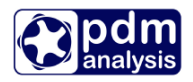

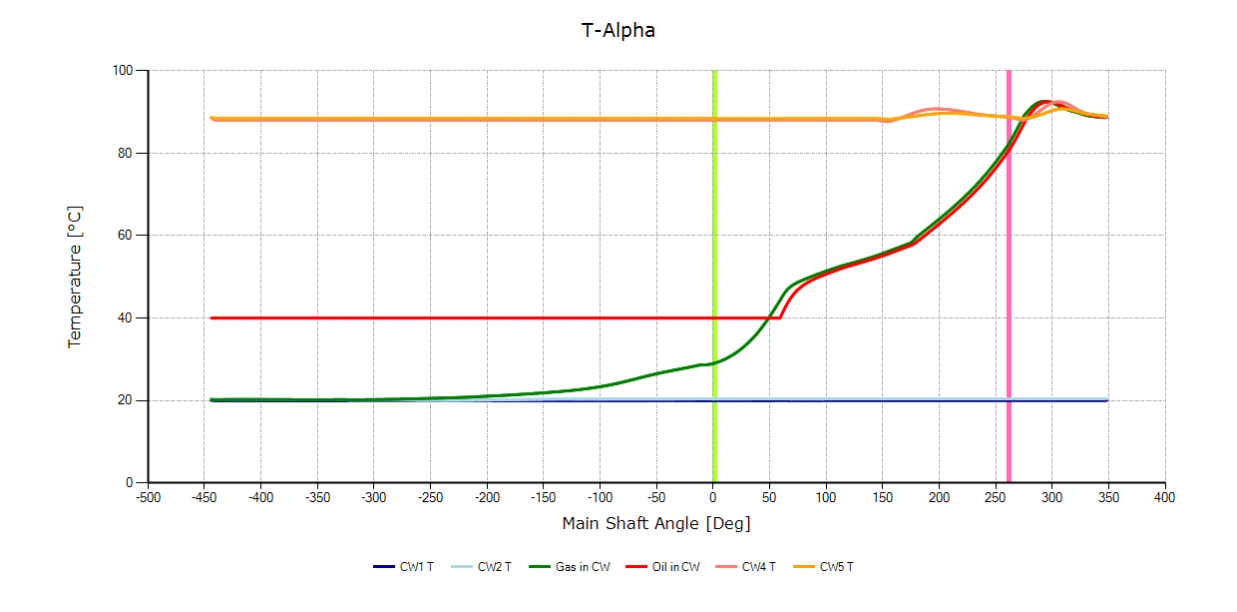

### 5 Thermodynamics in batch mode

Thermodynamic calculations can also be run in a batch mode. This means that calculations can be performed outside of SCORG Graphical User Interface for the convenience of automatic variation of parameters and in particular for optimization of screw compressors.

SCORG program operates in two folders, namely the Installation Folder and the Project Folder.

The Installation folder is the folder in which SCORG was originally installed. Usually that will be C:\SCORG or C:\Program Files\SCORG. The example of the SCORG Installation

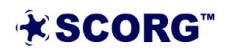

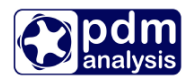

| Organize 🔻 🛛 Include in libra | ry ▼ Share with ▼ New folder |                  |                    | !≡ ▼ [   | 0 |
|-------------------------------|------------------------------|------------------|--------------------|----------|---|
| 🖌 👉 Favorites                 | Name                         | Date modified    | Туре 🔨 🗸           | Size     |   |
| E Desktop                     | Config                       | 27/11/2016 12:48 | File folder        |          |   |
| Downloads                     | Data                         | 27/11/2016 12:47 | File folder        |          |   |
| 🖳 Recent Places               | Database                     | 27/11/2016 12:47 | File folder        |          |   |
|                               | 📕 fluids                     | 27/11/2016 12:48 | File folder        |          |   |
| 🛯 🥽 Libraries                 | 퉬 Geom                       | 27/11/2016 18:43 | File folder        |          |   |
| Documents                     | 🌗 Grid                       | 27/11/2016 16:40 | File folder        |          |   |
| 🖻 👌 Music                     | 퉬 License                    | 27/11/2016 12:48 | File folder        |          |   |
| 🛛 🔛 Pictures                  | 퉬 mixtures                   | 27/11/2016 12:47 | File folder        |          |   |
| Videos                        | 퉬 Scorpath                   | 27/11/2016 12:48 | File folder        |          |   |
|                               | 퉬 Templates                  | 27/11/2016 12:48 | File folder        |          |   |
| > 🖳 Computer                  | 🌗 Thermo                     | 27/11/2016 12:48 | File folder        |          |   |
|                               | 🌗 Tutorials                  | 27/11/2016 12:47 | File folder        |          |   |
| 🖓 🗣 Network                   | 퉬 User Manual                | 27/11/2016 12:48 | File folder        |          |   |
|                               | 🔁 readme.pdf                 | 05/08/2016 12:47 | Adobe Acrobat D    | 152 KB   |   |
|                               | 🛃 Scorg.exe                  | 24/11/2016 14:32 | Application        | 3,150 KB |   |
|                               | 🚼 Thermo.exe                 | 24/11/2016 14:32 | Application        | 111 KB   |   |
|                               | Scorg.ini                    | 27/11/2016 12:53 | Configuration sett | 1 KB     |   |
|                               | 🚳 Geom.bat                   | 27/11/2016 18:43 | Windows Batch File | 1 KB     |   |

folder is shown in the figure below.

The files required to run thermodynamics in the batch mode from the Installation folder are:

- Thermo.exe
- Geom.bat

The project files are stored in the Project Folder. To identify or modify the active Project folder, please open Scorg.ini file from the Installation folder in any text editor, for example Notepad as shown in the figure below. The project Folder is shown as Project Path.

| ſ | 🗍 Scorg.ini - Notepad                                                                           | 3 |
|---|-------------------------------------------------------------------------------------------------|---|
|   | File Edit Format View Help                                                                      |   |
|   | [Project Path]<br>ProjectPath=C:\SCORG cases\SCORGThermodynamics\SCORG_Thermodynamics_Tutorial# | * |
|   | [Installed Modules]<br>Grid<br>Geom                                                             |   |
|   |                                                                                                 | - |

Open the Tutorial folder SCORG\_Thermodynamics and identify file named: SCORG\_Thermodynamics\_Tutorial.spf. This file is textual file which contains all input parameters for the Project you are working on. Parameters are grouped in smaller set of parameters related to an activity, namely, profile definition, machine geometry, thermodynamics and grid.

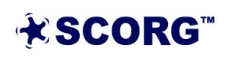

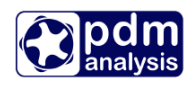

| SCORG_Th                                                                                                    | nermodynami                                                     | ics_Tutorial.sp                                                                                        | of - Notepa                      | ad                                                                                   |                                                                                    |                                                         |                                                                              |                                                                          |                                                      |                                                |                                             |                                                 |                                                          | - • ×                                          |
|----------------------------------------------------------------------------------------------------|-----------------------------------------------------------------|----------------------------------------------------------------------------------------------------|----------------------------------|--------------------------------------------------------------------------------------|------------------------------------------------------------------------------------|---------------------------------------------------------|------------------------------------------------------------------------------|--------------------------------------------------------------------------|------------------------------------------------------|------------------------------------------------|---------------------------------------------|-------------------------------------------------|----------------------------------------------------------|------------------------------------------------|
| File Edit F                                                                                                   | ormat View                                                      | w Help                                                                                                 |                                  |                                                                                      |                                                                                    |                                                         |                                                                              |                                                                          |                                                      |                                                |                                             |                                                 |                                                          |                                                |
| [SCORG V5                                                                                                    | .4.]                                                            |                                                                                                    |                                  |                                                                                      |                                                                                    |                                                         |                                                                              |                                                                          |                                                      |                                                |                                             |                                                 |                                                          | *                                              |
| [Rotor Pro<br>L1 ILOBE<br>0<br>L2 E<br>0.0000                                                                 | ofile Par<br>Axis<br>0.09300                                    | ameters]<br>)0<br>PSI<br>0.005000                                                                      | z1<br>3                          | Z2 F<br>5 (<br>R1<br>0.030000                                                        | R<br>0.028000<br>R2<br>0.0                                                         | R0<br>0.002<br>05400                                    | :000 0<br>R3<br>0.012000                                                     | GAPI<br>).000180<br>R4<br>0.004                                          | DAFIL<br>0.031<br>000                                | EPR<br>211<br>Alpha1<br>0.300                  | 000000000.0<br>Alpha2<br>0.300              | 0 C_t<br>0 0.0<br>EN<br>0.500                   | herm_R:<br>0001000<br>Tamb<br>293.000                    | E                                              |
| [User Rot<br>UserMale=<br>UserFemal<br>L1 aal1<br>0.0000                                                      | or Profil<br>C:\Users\<br>e=C:\User<br>0 1                      | e]<br>\ako2001\I<br>`s\ako2001<br><s1<br>L.0000</s1<br>                                                | Documen<br>1\Docum<br>ys1<br>1.0 | ts\Develo<br>ents\Deve<br>000                                                        | oment\SCORO<br>lopment\SCO<br>lf1 aa<br>0 0                                        | G cases\SC<br>DRG cases\<br>al2<br>.00000               | ORGThermody<br>SCORGThermo<br>xs2<br>1.0000                                  | namics\SCOR<br>odynamics\SCO<br>ys2<br>1.0000                            | G_Thermody<br>ORG_Thermo<br>1f2<br>0                 | namics_T<br>dynamics_<br>0Ax<br>0.0            | utorial\Gri<br>_Tutorial\G<br>is<br>93000   | d\Input\P10<br>rid\Input\P<br>dAxis<br>0.093000 | )riginal.dat#<br>'20riginal.dat<br>wProf<br>1            | #                                              |
| [Screw Mat<br>L1 EL<br>1.6000<br>L2 itype<br>0<br>L3 01S<br>0.05000<br>L4 x-Msuc<br>0.00000<br>L5 IBType<br>0 | chine Geo<br>WR<br>4.<br>NGLobe<br>1<br>00<br>00<br>NSeals<br>4 | metry]<br>tAP<br>.974<br>ELRO<br>0.203711<br>D1S<br>0.075000<br>y-Msuc<br>0.000000<br>PSeal<br>300.000 | pst<br>0.000                     | 000<br>GAPR<br>0.000180<br>01D<br>0.050000<br>x-Mdis<br>0.000000<br>FDia<br>0.022850 | pen<br>0.000000<br>GAP4<br>0.00<br>D1D<br>0.07!<br>y-Md<br>0.000<br>FSpe:<br>0.000 | ipit<br>0<br>20050<br>5000<br>is<br>0000<br>ad<br>08350 | cv isectcv<br>0<br>FIIS<br>0.000000<br>02S<br>0.050000<br>x-Fsuc<br>0.000000 | r grdx<br>0.000000<br>FI1C<br>2.827<br>D2S<br>0.0750<br>y-Fsuc<br>0.0000 | grdy<br>0.000<br>VI<br>1.8<br>0<br>00 0<br>x<br>00 0 | 000<br>00<br>2D<br>.050000<br>-Fdis<br>.000000 | grdz<br>0.000000<br>0.075<br>y-Fdi<br>0.000 | mheli<br>0<br>000 2<br>s 2<br>000 0             | x gpos rol<br>0 0.1<br>110000000000.0<br>1-M<br>0.000000 | bang<br>000<br>0 C_<br>0 0.<br>Z-F<br>0.000000 |
| [Geometry<br>L1 iclea<br>0                                                                                    | control<br>iforc<br>0                                           | parameter<br>imap<br>O                                                                                 | rs]<br>iSeal<br>0                | iGapI_R<br>0                                                                         | iGapI_C io<br>0 0                                                                  | GapR_R iGa<br>0                                         | ıpR_C                                                                        |                                                                          |                                                      |                                                |                                             |                                                 |                                                          |                                                |
| [Working 0<br>L1 WTP<br>60.000                                                                                | Conditons<br>0 g                                                | ;]<br>ENROTO<br>9000.03                                                                                | P0<br>10                         | 0000.00                                                                              | PR<br>15000(                                                                       | 0.00                                                    | T0<br>293.150                                                                | TR<br>350.000                                                            | TVA<br>268                                           | P<br>.000                                      | TKON<br>313.000                             | TS<br>0.000                                     | EX<br>) 1                                                |                                                |
| [Working  <br>L1 NID<br>0                                                                                     | Fluid]<br>KAPPA<br>1.40                                         | RGA5<br>287.                                                                                           | 000                              | Z<br>1.000                                                                           | NC<br>3.00(                                                                        | 0 (F                                                    | LUID.FLD(I)<br>XYGEN.FLD                                                     | ) XKG(I<br>0.220                                                         | )<br>000                                             | I=1,NC)<br>"NITROGE                            | N.FLD"                                      | 0.770000                                        | "502.FL                                                  | D" 0                                           |
| [Oil Inje<br>L1 OILR<br>0                                                                                     | ction]<br>POIL<br>700000.                                       | . 00                                                                                                   | TOIL<br>313.15                   | 0 1                                                                                  | IOIL<br>.047                                                                       | ZOIL<br>0.100000                                        | DOIL<br>0.005                                                                | D<br>5000 0                                                              | SOIL<br>.000010                                      | COIL<br>2000                                   | .0000                                       | ROIL<br>845.0000                                | VI5COIL<br>0.000050                                      | 0                                              |
| [Thermodyn<br>L1 IPRNT<br>1                                                                                   | namic Cor<br>LW<br>10                                           | LPS<br>1                                                                                               | ameters<br>LPD<br>3              | ]<br>LC<br>4                                                                         | DWTP<br>5.0000                                                                     | DPS<br>0.000                                            | DPD<br>5000                                                                  | 00.000                                                                   | DTVAP<br>5.000                                       | DTCON<br>5.000                                 |                                             |                                                 |                                                          |                                                |
| [GRID con<br>L1 ndist<br>40                                                                                   | trol para<br>npod<br>7                                          | ameters]<br>nang<br>40                                                                                 | ic<br>0                          | m∨<br>1                                                                              | isectNo<br>400                                                                     | jrack<br>50                                             | naxial i<br>0 C                                                              | icursectnk<br>)                                                          |                                                      |                                                |                                             |                                                 |                                                          |                                                |
| [CONTROL<br>L1 krot<br>2                                                                                      | Switches]<br>krack<br>0                                         | kdist<br>0                                                                                             | imesh<br>0                       | irotm<br>O                                                                           | iipor io<br>1 1                                                                    | opor ipr<br>0                                           | ep jstart<br>1                                                               | : jend<br>40                                                             |                                                      |                                                |                                             |                                                 |                                                          |                                                |
| [DISTRIBU<br>L1 fad11<br>0.00                                                                                 | TION para<br>fad1<br>0.00                                       | ameters]<br>L2 ia<br>) 3                                                                               | add1<br>6                        | fad21<br>0.00                                                                        | fad22<br>0.00                                                                      | iadd2<br>15                                             | cdi1<br>2.000                                                                | cdi2<br>0.300                                                            | frsm<br>0.800                                        | i<br>1                                         | line                                        |                                                 |                                                          |                                                |
| [MESHING<br>L1 ak12                                                                                           | parameter<br>ak3                                                | •s]<br>34                                                                                              | sco                              | ntr                                                                                  | iorth                                                                              | al1                                                     | al2                                                                          | ngrsm                                                                    | fgrsm                                                |                                                |                                             |                                                 |                                                          | -                                              |
| <                                                                                                    |                                                                 |                                                                                                    |                                  |                                                                                      |                                                                                    |                                                         |                                                                              |                                                                          |                                                      |                                                |                                             |                                                 |                                                          | ►                                              |

It is always recommended that a Project case is set up using SCORG GUI as explained throughout this tutorial first so that all parameters in input files are set properly. Then the parameters in the .spf file can be changed as required. Please do not forget to save file before thermodynamics is run.

Also, similarly to the case run through GUI, every time some of geometric inputs is changed, I is necessary to run geometry calculation.

To run geometry calculation use Geom.bat file form the Install Folder. The results of calculation will be shown on the screen in window similar to the one shown in the figure below.

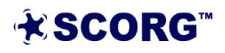

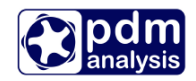

| C:\WINDOWS\system32\cmd.exe                                  |                              |                        |                               |            |
|--------------------------------------------------------------|------------------------------|------------------------|-------------------------------|------------|
| === PROGRAM GEOM ===                                         |                              |                        |                               | ×          |
| ######################################                       | reometry dat                 | a #####                |                               | Ξ          |
|                                                              |                              |                        |                               |            |
| Rotor centre distance:                                       | 93.0                         | 100 mm                 |                               |            |
| Pitch circle diameters:                                      | 69.750                       | 116.250                | mm                            |            |
| Innew wotow diameters:                                       | 45 535                       | 58 473                 | mm<br>mm                      |            |
| Diameters difference :                                       | 30.894                       | 30.894                 | mm                            |            |
| Wrap angle:                                                  | 284.989                      | 170.994                | deg                           |            |
| Rotor lead:                                                  | 257.337                      | 428.896                | mm                            |            |
| Helix angle:                                                 | 40.4                         | 15 deg                 |                               |            |
| Lead angle:                                                  | 49.5                         | 85 deg                 |                               |            |
| Rotor length:                                                | 203.7                        | '18 mm                 |                               |            |
| Rotor cross area:                                            | 1739.                        | 1161.                  | mm2                           |            |
| POTENTIAL chamber volume:                                    | 59077                        | '7. mm3                |                               |            |
| POTENTIAL disp. volume:                                      | 177233                       | 0. mm3/r               | ev                            |            |
| ACTUAL chamber volume                                        | 57041                        | 2. mm3                 |                               |            |
| HCIUHL disp. volume:                                         | 171123                       | 5. MM3/P               | ev                            |            |
| POTENTIAL values are based of<br>ACTUAL values are corrected | n the chambe<br>for wrap ang | r cross-s<br>le reduct | ectional area a<br>ion factor | und length |
| MAX SL length (chamber):                                     | 209.4                        | 95 mm                  |                               |            |
| Blow-hole area:                                              | 3.4                          | 53 mm2                 |                               |            |
|                                                              |                              |                        | =====                         |            |
| === END PROGRAM GEOM ===                                     |                              |                        |                               |            |
| Press any key to continue                                    |                              |                        |                               |            |
|                                                              |                              |                        |                               |            |
|                                                              |                              |                        |                               | *          |

The same results could be viewed any time by opening a report named Gemoetry.txt in the folder shown below.

| Image: Score of the state of the state |            |                                      |                  |               |          |  |  |  |  |
|----------------------------------------------------------------------------------------------------|------------|--------------------------------------|------------------|---------------|----------|--|--|--|--|
| Organize 🔻 🧊 Open 🔻 Share with 🔻                                                                                                    | New folder |                                      | :== •            | - 1 0         |          |  |  |  |  |
| SCORGThermodynamics<br>SCORG_Thermodynamics_Tutorial<br>Grid                                                                                                    | *          | Development library<br>Reports       |                  | Arrange by:   | Folder 🔻 |  |  |  |  |
| Derofile                                                                                                    |            | Name                                 | Date modified    | Туре          | Size     |  |  |  |  |
| Thermodynamics                                                                                                    | -          | Thermo_Short.txt                     | 20/09/2016 20:57 | Text Document | 6 KB     |  |  |  |  |
| 🌗 Input                                                                                                    | =          | Thermo_Normal.txt                    | 20/09/2016 20:57 | Text Document | 27 KB    |  |  |  |  |
| January Output                                                                                                    |            | Thermo_Complete.txt                  | 20/09/2016 20:57 | Text Document | 356 KB   |  |  |  |  |
| Reports                                                                                                    |            | Geometry.txt                         | 27/11/2016 21:43 | Text Document | 2 KB     |  |  |  |  |
| Results                                                                                                    | -          |                                      |                  |               |          |  |  |  |  |
| Geometry.txt Date modified: 27/11/<br>Text Document Size: 1.69 K                                                                                                    | /2016<br>B | 21:43 Date created: 19/09/2016 10:02 |                  |               |          |  |  |  |  |

Equally, thermodynamics is run using the file Thermo.exe. Reports are stored in the same report folder in the Project Folder where geometry.txt was also located.

NOTE: Using geometry and thermodynamic calculation in batch mode requires good knowledge on the possible combination of input parameters. The inadequate combination of input parameters will lead to incorrect results.

### 6 Calculation of bearing forces

Once Thermodynamic results are obtained, bearing forces may be calculated. Calculation of bearing forces is run using the button indicated below in red circle.

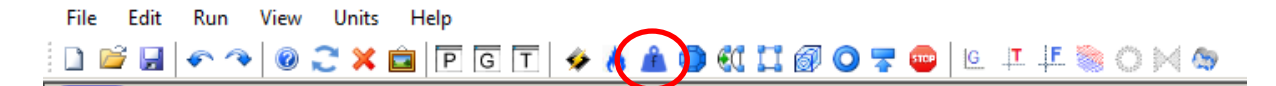

This command also initiates the boundary map generation which calculates distribution of pressure and temperature on the rotors and casing.

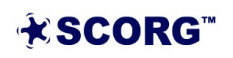

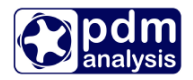

The force diagrams are activated using the icon circled below. Alternatively these could be initiated through the drop down view menu or by pressing F12 button.

| File  | Edit | Run        | View | Units | Help    |       |   |   |   |             |    |   |   |      |   |   |           |       |
|-------|------|------------|------|-------|---------|-------|---|---|---|-------------|----|---|---|------|---|---|-----------|-------|
| 1 🗋 🖻 | 7 🛃  | <b>~</b> ^ | 0    | 2 🗙 I | <u></u> | G T 🗳 | 8 | Ê | ٢ | <b>60</b> [ | 10 | 0 | - | 5709 | G | 4 | <b>↓F</b> | 🔈 🖂 😒 |

Radial forces on the rotors at Low pressure (LP) and high pressure (HP) end bearings:

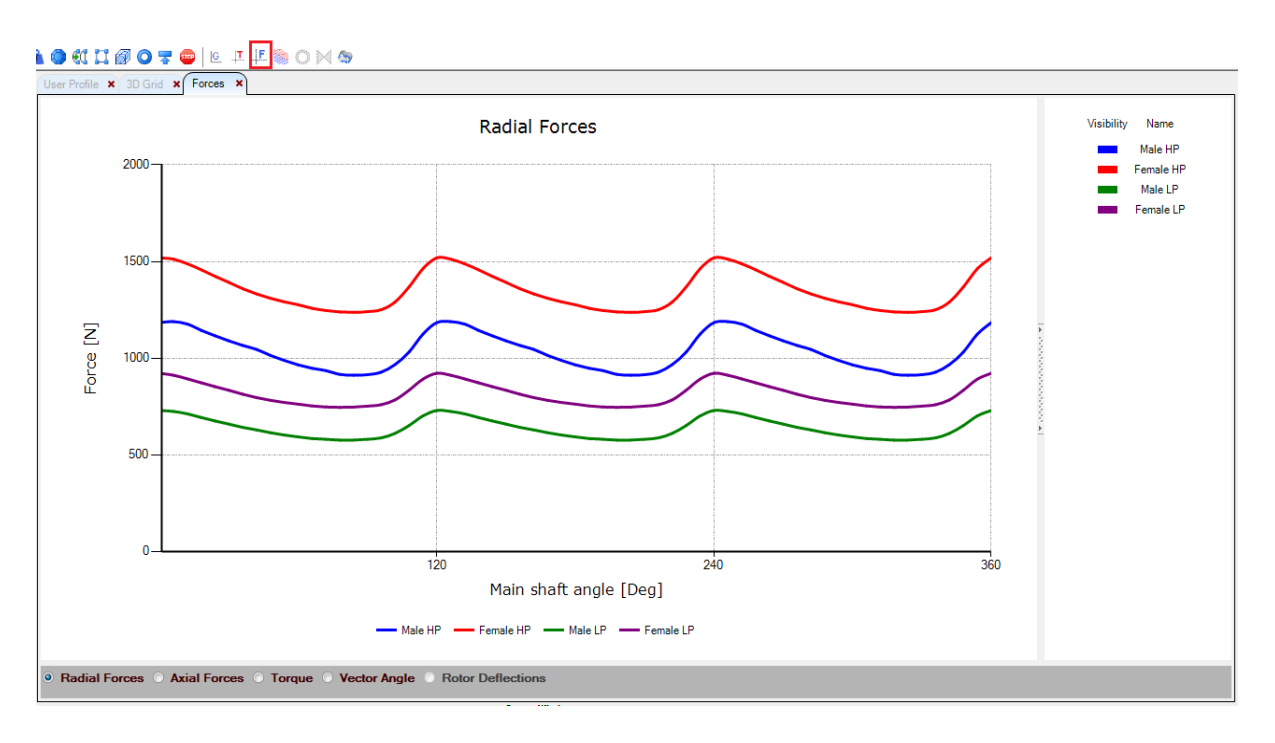

• forces on the rotors:

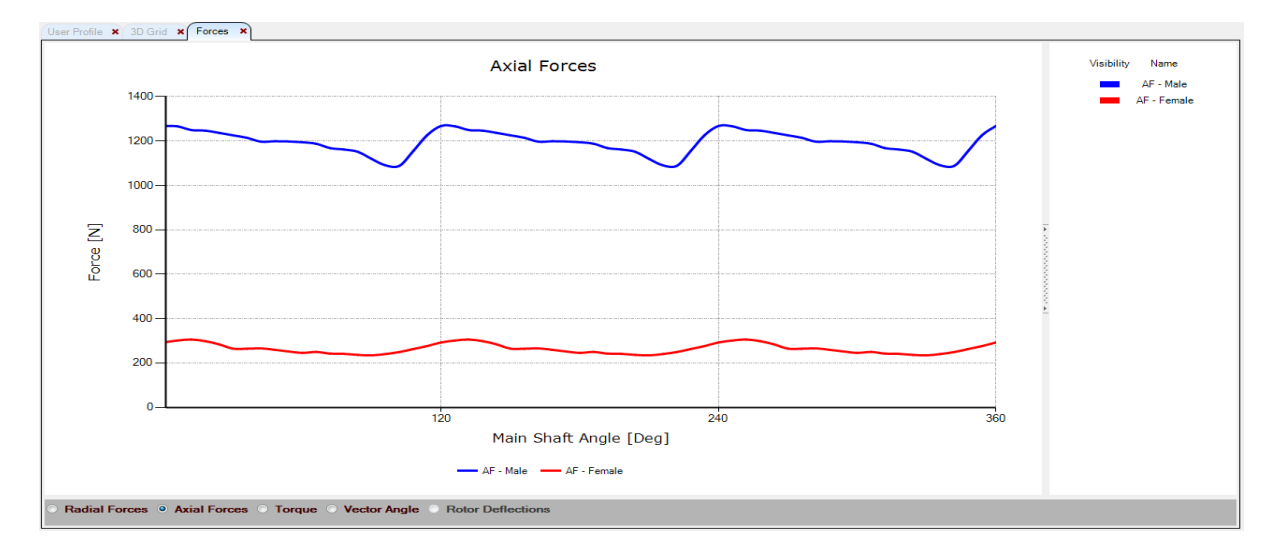

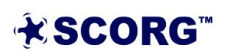

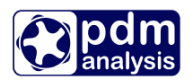

• Torque on the male and female rotors:

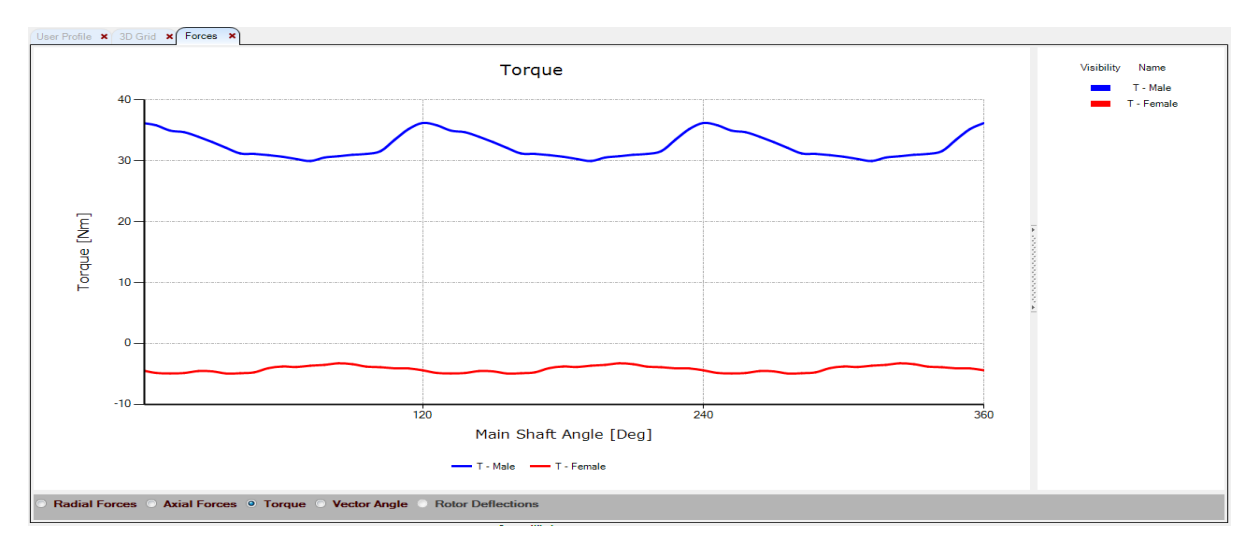

• Vector Angles for radial forces:

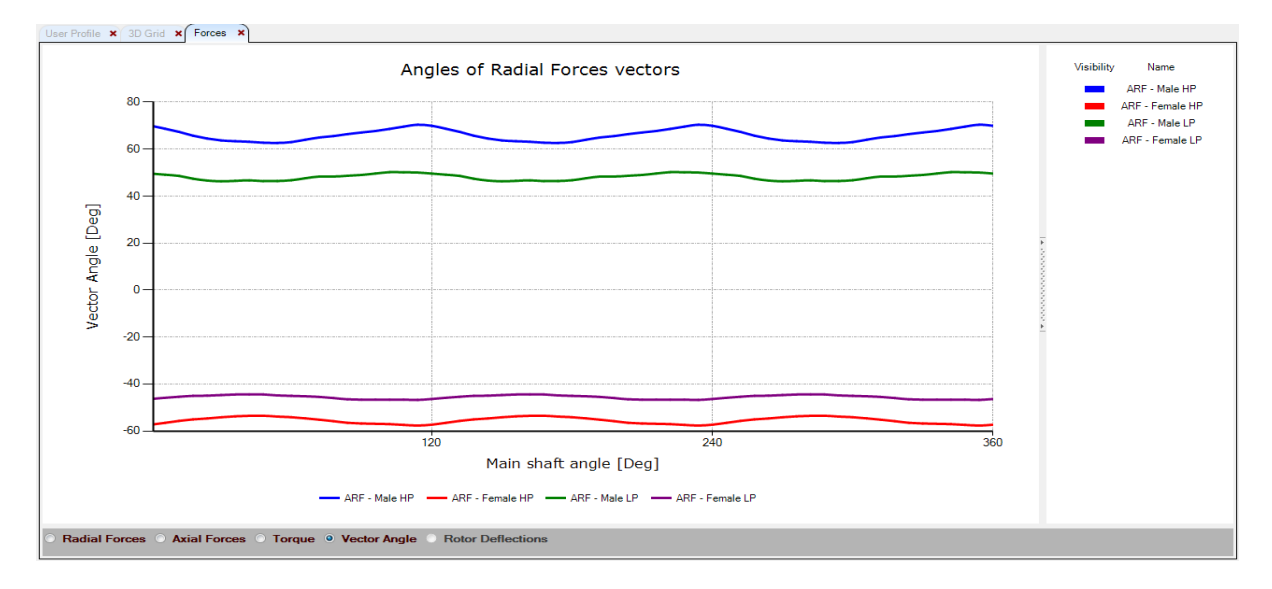

Please note that the forces on bearings depend on the relative position of bearings to the machine low and high pressure ends. The position of bearings is set using the Geometry->Restraints table below:

| Restraints |    |    |
|------------|----|----|
| 01S        | 50 | mm |
| D1S        | 75 | mm |
| O1D        | 50 | mm |
| D1D        | 75 | mm |
| 02S        | 50 | mm |
| D2S        | 75 | mm |
| O2D        | 50 | mm |
| D2D        | 75 | mm |
|            |    |    |

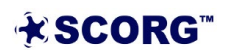

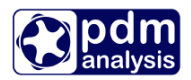

Graphical representation of bearing positions is shown in the Restraints Input window below. This window opens automatically when the Restraints command. For more details on how the forces are calculated please refer to the User Manual Chapter 8.11.

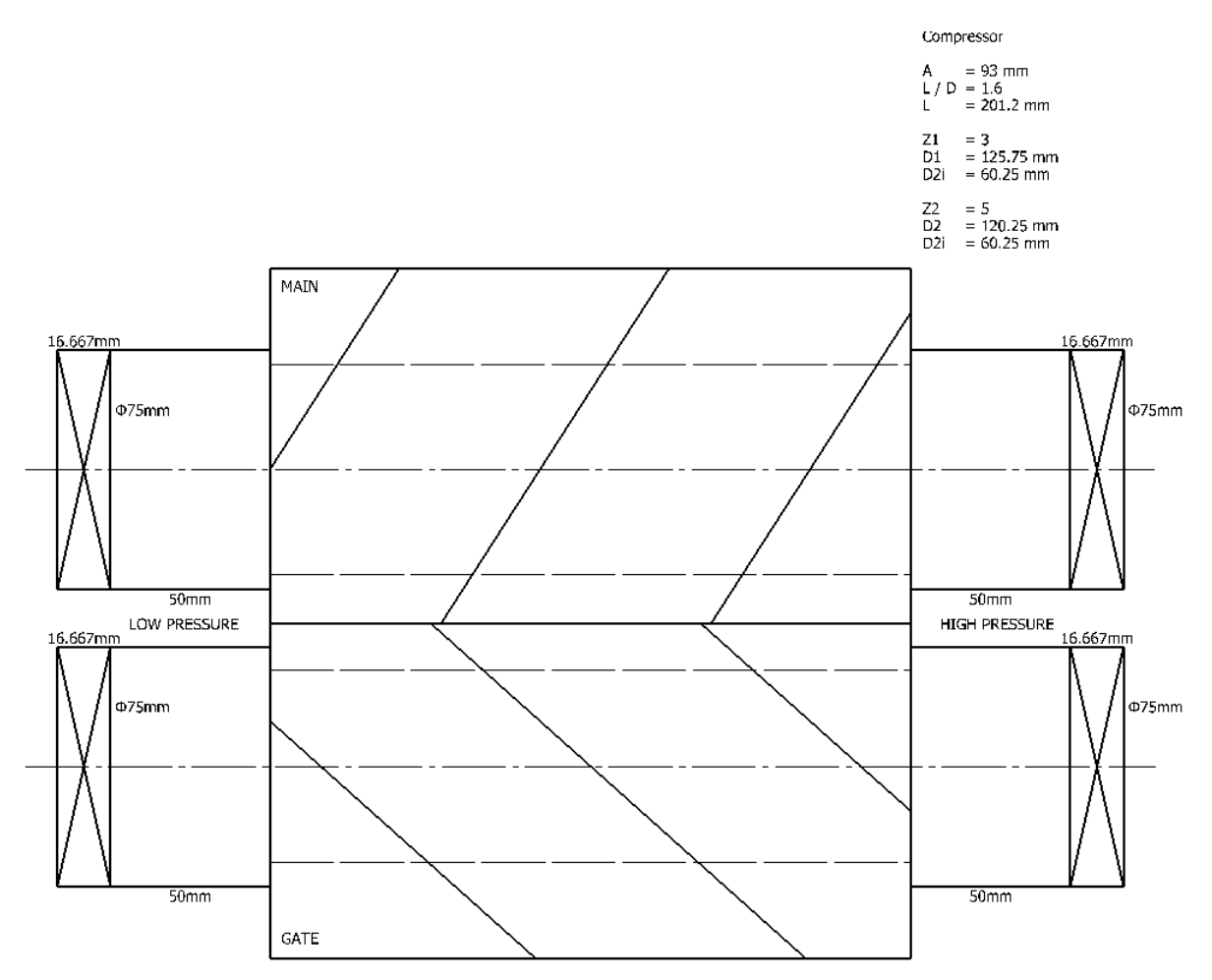

The report on calculation of forces is accessible through drop down View>Report menu in the form below. It reports on the configuration, thermodynamics and forces.

|                                           | =======                                                                     |                                                                                                    |                                                                                      | ======                                                                  |                                                                                                |
|-------------------------------------------|-----------------------------------------------------------------------------|----------------------------------------------------------------------------------------------------|--------------------------------------------------------------------------------------|-------------------------------------------------------------------------|------------------------------------------------------------------------------------------------|
| ########                                  | Screw                                                                       | compressor                                                                                                    | geometry                                                                             | data                                                                    | ##########                                                                                     |
|                                           | Date: 2                                                                     | 5-Jun-2017                                                                                                    | Time: 18                                                                             | 3:50:35                                                                 |                                                                                                |
| Rotor<br>Pitch<br>Outer<br>Inner<br>Diame | centre<br>Number<br>circle (<br>rotor (<br>rotor (<br>ters di<br>He<br>Rote | distance:<br>of lobes:<br>diameters:<br>diameters:<br>diameters:<br>fference :<br>rap angle:<br>otor lead:<br>lix angle:<br>ead angle:<br>or length: | 93<br>69.750<br>125.317<br>65.353<br>29.982<br>306.647<br>250.106<br>41<br>48<br>213 | 3.000<br>116<br>120<br>60<br>29<br>183<br>416<br>.223<br>3.777<br>3.039 | nm<br>5<br>.250 mm<br>.181 mm<br>.216 mm<br>.983 mm<br>.988 deg<br>.843 mm<br>deg<br>deg<br>nm |
| Thermodyn<br>Gas pr<br>R                  | amic Res<br>operties<br>1 = 28.9<br>2 = 287                                 | sults<br>5<br>97 kmol/kg<br>J/kgK                                                                                                    | Cp/C<br>Z                                                                            | CV = 1.4<br>= 1                                                         | 4                                                                                              |

Machine: Oil Free Compressor

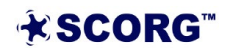

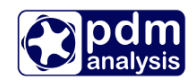

| Lobe combinati<br>Size<br>Mechanical sea                                                                      | on : 3/5<br>: 125/170 18<br>ls : 4                                                                                                    |    |
|----------------------------------------------------------------------------------------------------|----------------------------------------------------------------------------------------------------|----|
| Tinl = 19.86 degC<br>Pinl = 1 bar<br>Moil = 0 kg/s                                                            | Tout = 199.73 degC<br>Pout = 4 bar<br>Toil = 36.86 degC                                                                                                    |    |
| Volume Index Vi<br>Pressure Ratio Pi<br>Speed<br>Tip speed                                                    | = 1.8<br>= 2.28<br>= 12344.5 rpm<br>= 81 m/s                                                                                                    |    |
| Volume flow rate                                                                                              | = 15.66 m3/min<br>- 939.6 m3/h                                                                                                    |    |
| Mass flow rate<br>Volumetric efficier                                                                         | = 1117.44  kg/h<br>cy = 77.04 %                                                                                                    |    |
| Power (excl. gearbo                                                                                           | x) = 83.05 kw<br>= 111 37 HP                                                                                                    |    |
| Specific power<br>Adiabatic efficienc                                                                         | = 5.3 kW/m3/min<br>y = 53.46 %                                                                                                    |    |
| Theoretical mass fl<br>Discharge mass flow<br>Suction mass flow<br>Leakage mass flow                          | ow = 1450.43 kg/h<br>= 1117.44 kg/h<br>= 1347.96 kg/h<br>= 230.52 kg/h                                                                                                    |    |
| ######## Screw compre                                                                                         | ssor bearing forces ######                                                                                                    | ## |
| Date: 25-Jun-                                                                                                 | 2017 Time: 18:50:36                                                                                                    |    |
| Radial force HP: 1<br>Radial force LP:<br>Vector angle HP:<br>Vector angle LP:<br>Axial force : 1<br>Torque : | Male         Female           463.448         1857.830         N           849.012         1061.457         N           60.652         -52.302         deg           44.619         -43.455         deg           641.678         375.738         N           44.447         -6.355         Nm |    |

### 7 Thermodynamic 3D Results

The thermodynamic results of pressure and temperature distribution on the surface of rotors are used as initial and boundary conditions for CFD (Computational Fluid Dynamics) and structural analysis (FEA). These boundary pressures and temperatures can be graphically shown in 3D view on the surface of rotors and casing. To obtain results for both boundary conditions and 3D thermodynamic results, it is necessary to perform calculation of boundary distribution which is in detail explained in 10.15. Details about principles of calculation of boundary conditions are given in Paper Buckney et all, 2016. Boundary conditions are calculated together with the force calculation as described in Chapter 6.

 File
 Edit
 Run
 View
 Units
 Help

 Image: Image:

Once calculated, the 3D thermodynamic view icon shown in green above will activate. Position the mouse pointer to that icon and click on the left mouse button to activate 3D display.

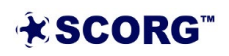

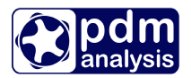

Next three screenshots show the available diagrams:

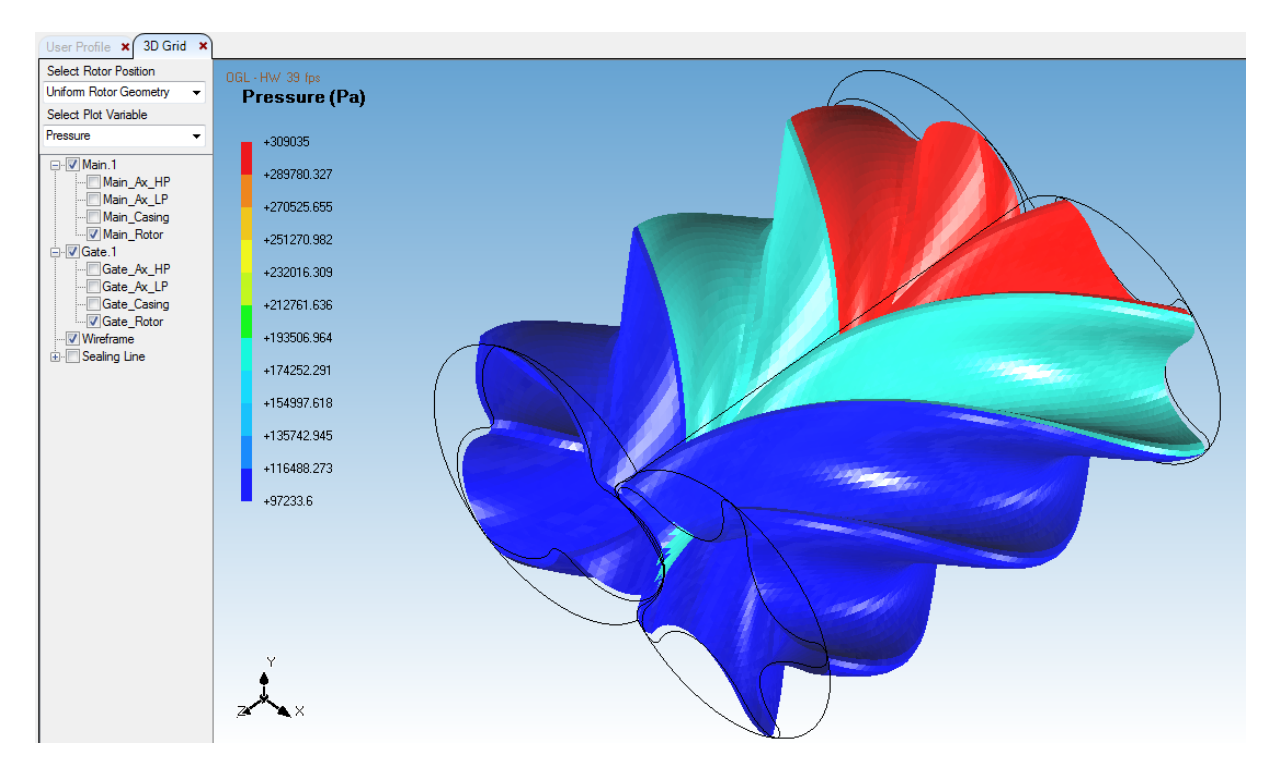

• Example of pressure distribution on the surface of rotors and in the working domain:

• Example of temperature distribution on the surface of rotors

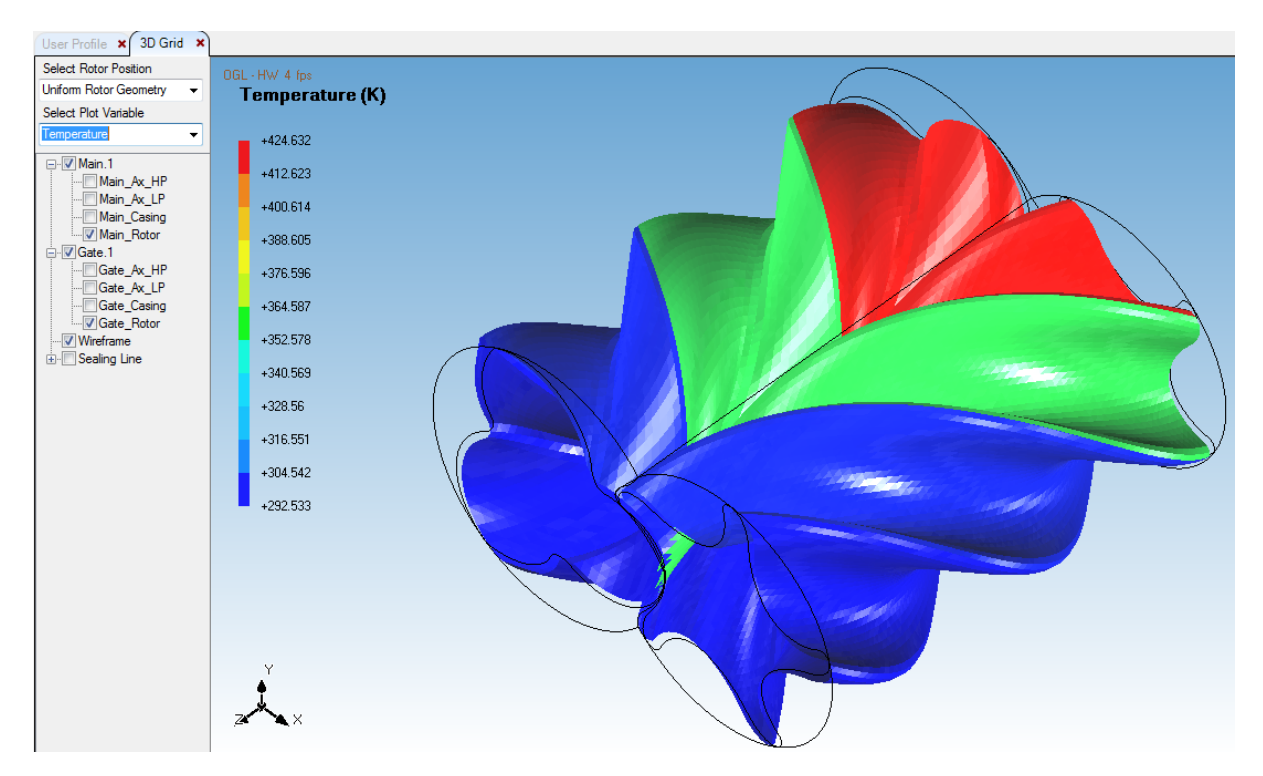

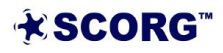

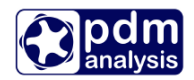

Pressure and temperature in the working domain shown above are suitable for initial condition for Computational Fluid dynamics. These could be imported in any CFD software from ASCII files based on which these diagrams are made. These are:

- Test Case>Thermodynamics>Output>Mapping>Surf\_p\_R1\_HOME.txt for pressure distribution on the male rotor,
- Test Case>Thermodynamics>Output>Mapping>Surf\_p\_R2\_HOME.txt for pressure distribution on the female rotor,
- Test Case>Thermodynamics>Output>Mapping>Surf\_T\_R1\_HOME.txt for temperature distribution on the male rotor,
- Test Case>Thermodynamics>Output>Mapping>Surf\_T\_R2\_HOME.txt for Temperature distribution on the female rotor,

The above files are in ASCI format containing X, Y and Z coordinate on the respective rotor and a value of the property displayed in SI Units. Pressures are given in Pa while temperatures are in deg C.

In the above example the pressure distribution on the male rotor is shown from file Surf\_p\_R1\_HOME.txt. In order for this to be used for CFD or FEA the file can be directly imported into any commercial CFD or FEM software through their initial and boundary condition setting routines.

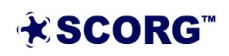

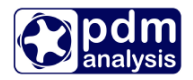

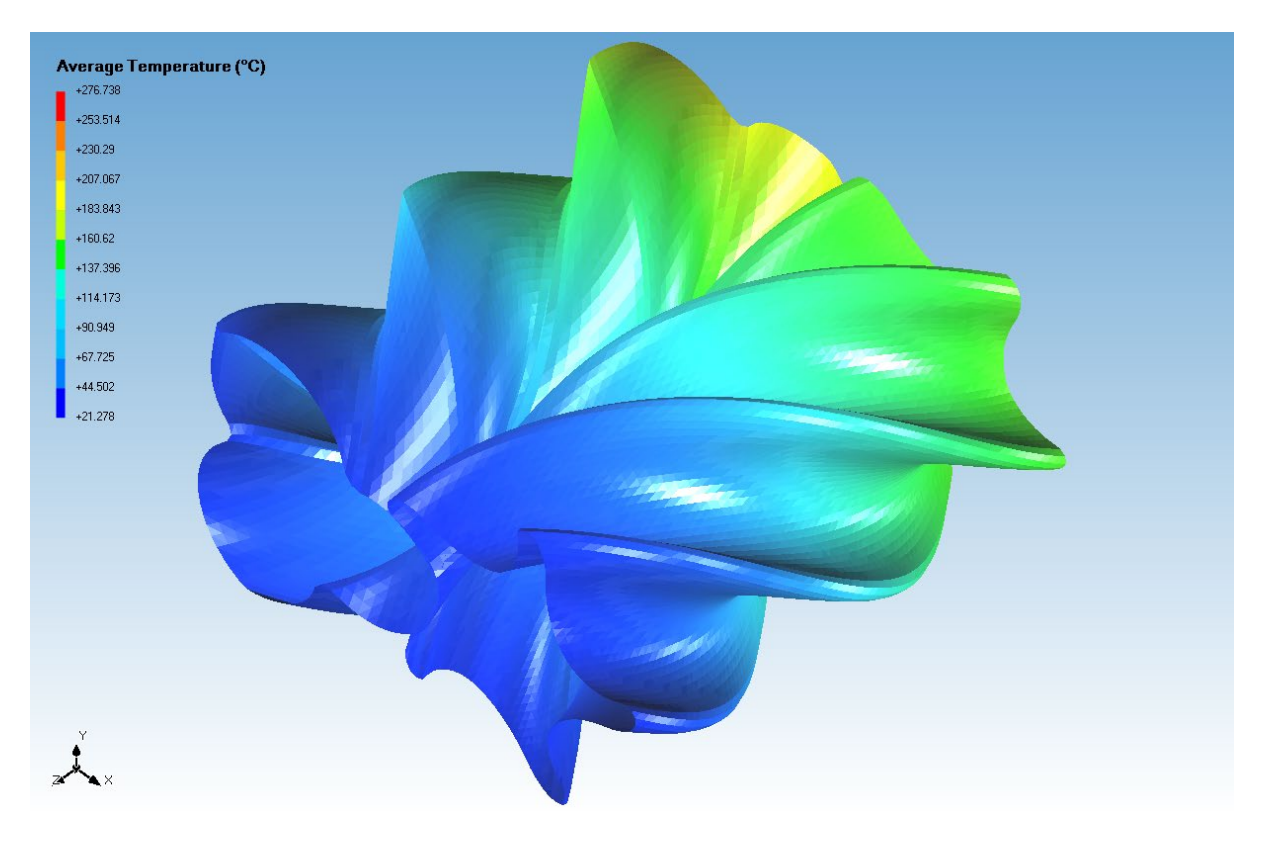

• Example of the thermodynamic cyclically time averaged Temperature result on rotors:

• Example of thermodynamic cyclically time averaged Temperature result on the casing

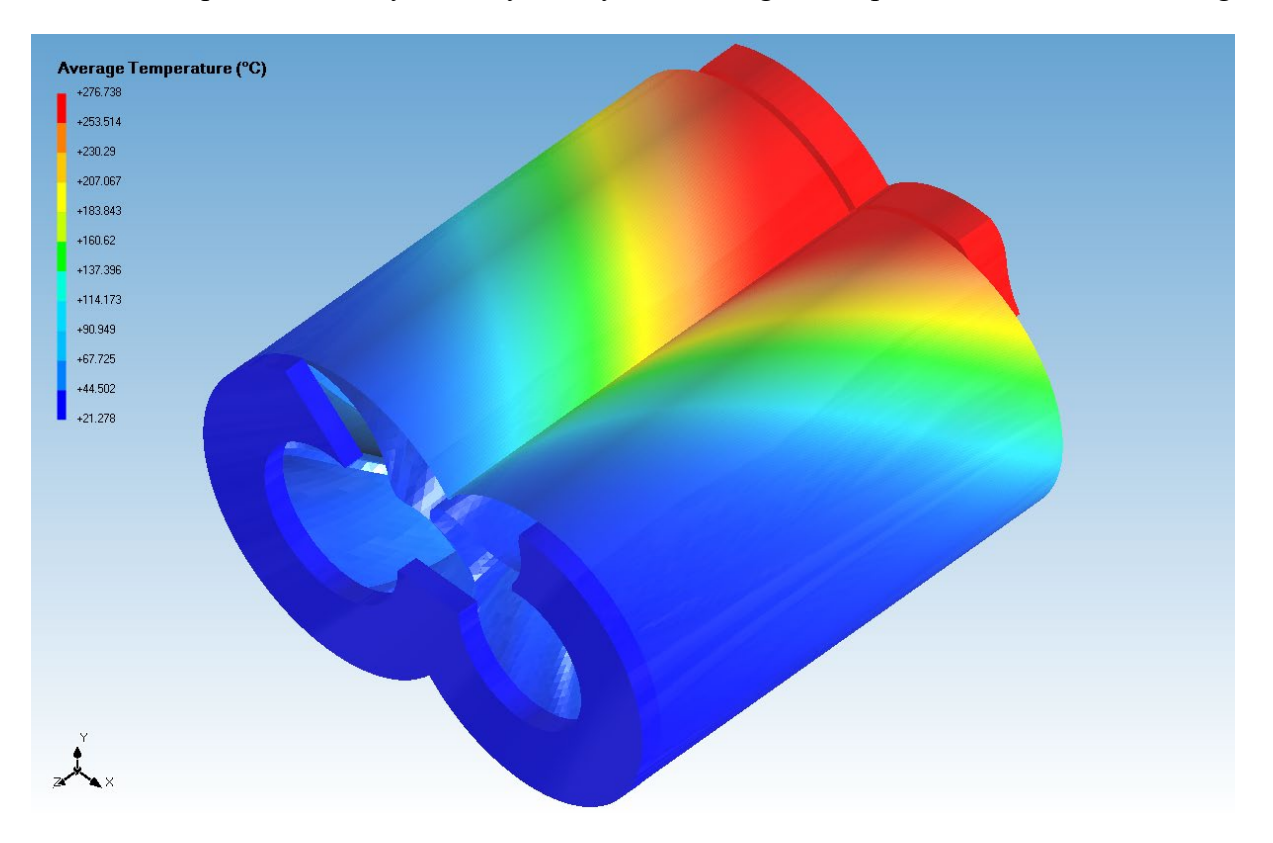

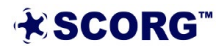

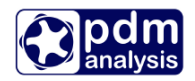

Cycle averaged temperatures on rotors and casing shown in the above graphs are suitable for boundary conditions for finite element analysis. These could be imported in any FAE software from ASCII files based on which these diagrams are made. These are:

- Test Case>Thermodynamics>Output>Mapping>Surf\_T\_R1\_average2.txt for the average temperature on the male rotor,
- Test Case>Thermodynamics>Output>Mapping>Surf\_T\_R2\_average2.txt for the average temperature on the female rotor,
- Test Case>Thermodynamics>Output>Mapping>Surf\_T\_B1.txt for the average temperature on the male rotor casing bore,
- Test Case>Thermodynamics>Output>Mapping>Surf\_T\_B2.txt for the average temperature on the female rotor casing bore,

The format of the above files is same as for the files shown earlier. The example below is for the cycle averaged temperature of the casing on the male rotor. For principles of cycle averaging, please refer to Buckney, Kovacevic, Stosic, 2016.

| Surf_T_B1.txt - Notepad                                                                                                    |                                                                                                    |                                                                                                    |                                                                                                    |  |  |  |  |  |  |
|----------------------------------------------------------------------------------------------------|----------------------------------------------------------------------------------------------------|----------------------------------------------------------------------------------------------------|----------------------------------------------------------------------------------------------------|--|--|--|--|--|--|
| File Edit Format                                                                                                    | View Help                                                                                                    |                                                                                                    |                                                                                                    |  |  |  |  |  |  |
| File         Edit         Format           4.8694912E-02         4.7999304E-02         4.7289077E-02           4.6564445E-02         4.5825630E-02         4.5072854E-02           4.306349E-02         4.306349E-02         4.3526348E-02           4.3526348E-02         4.3526348E-02         4.1926816E-02           4.1926816E-02         4.107770E-02         4.0276200E-02           3.9432362E-02         3.8576514E-02         3.7708916E-02           3.6829825E-02         3.5939526E-02         3.5038274E-02           3.4126345E-02         3.204037E-02         3.204037E-02 | View Help<br>-3.9432354E-02<br>-4.0276192E-02<br>-4.1107763E-02<br>-4.1926805E-02<br>-4.2733084E-02<br>-4.3526344E-02<br>-4.55072846E-02<br>-4.5825623E-02<br>-4.5825623E-02<br>-4.5825623E-02<br>-4.7289073E-02<br>-4.7289073E-02<br>-4.7999296E-02<br>-4.8694905E-02<br>-4.9375676E-02<br>-5.0691899E-02<br>-5.1326949E-02<br>-5.1326949E-02<br>-5.1946361E-02<br>-5.2549951E-02<br>-5.1326925000 | 0.2130394<br>0.2130394<br>0.2130394<br>0.2130394<br>0.2130394<br>0.2130394<br>0.2130394<br>0.2130394<br>0.2130394<br>0.2130394<br>0.2130394<br>0.2130394<br>0.2130394<br>0.2130394<br>0.2130394<br>0.2130394<br>0.2130394<br>0.2130394<br>0.2130394<br>0.2130394<br>0.2130394<br>0.2130394<br>0.2130394 | 19.37861<br>19.37628<br>19.37420<br>19.37242<br>19.37091<br>19.36965<br>19.36858<br>19.36767<br>19.36691<br>19.36572<br>19.36572<br>19.36572<br>19.36497<br>19.36497<br>19.36475<br>19.36458<br>19.36458<br>19.36458<br>19.36475<br>19.36475<br>19.36495<br>19.36495 |  |  |  |  |  |  |
| 3.2271590E-02                                                                                                    | -5.3708933E-02                                                                                                    | 0.2130394                                                                                                    | 19.36551                                                                                                    |  |  |  |  |  |  |
| 3.1329323E-02<br>3.0377513E-02<br>2.9416459E-02                                                                                                    | -5.42639/2E-02<br>-5.4802477E-02<br>-5.5324286E-02                                                                                                    | 0.2130394<br>0.2130394<br>0.2130394                                                                                                    | 19.36580<br>19.36613<br>19.36651                                                                                                    |  |  |  |  |  |  |
| 2.8446434E-02<br>2.7467746E-02                                                                                                    | -5.5829253E-02<br>-5.6317206E-02                                                                                                    | 0.2130394<br>0.2130394                                                                                                    | 19.36694<br>19.36743                                                                                                    |  |  |  |  |  |  |
| 2.6480692E-02<br>2.5485570E-02<br>2.4482692E-02                                                                                                    | -5.7241511E-02<br>-5.7677578E-02                                                                                                    | 0.2130394<br>0.2130394<br>0.2130394                                                                                                    | 19.36799<br>19.36862<br>19.36930                                                                                                    |  |  |  |  |  |  |

#### 8 Summary

This document describes the steps to setup and calculation of thermodynamic performance predictions using multi chamber thermodynamics. More detailed information on using SCORG can be found in user guide (SCORG, 2018). Thermodynamic calculations are used as the

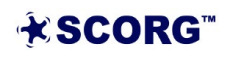

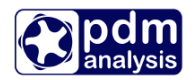

preliminary performance predictions which could be utilised for design of screw machines, initial conditions for CFD and FEM.

### 9 Bibliography

Buckney D, Kovacevic A, Stosic N, *Design and evaluation of rotor clearances for oilinjected screw compressors*, Proceedings of the IMechE, Part E: Journal of Process Mechanical Engineering, 2016 doi:10.1177/0954408916660342

CD Adapco Star CCM+ V10.06, 2016. User Guide, London: CD Adapco.

DISCO, 2007. DISCO, User Help Manual, London: City University.

Kovacevic, A., Stosic, N. & Smith, I. K., 2007. *Screw compressors - Three dimensional computational fluid dynamics and solid fluid interaction, ISBN 3-540-36302-5.* 1 ed. New York: Springer-Verlag Berlin Heidelberg.

Rane, S., 2015. *Grid Generation and CFD analysis of Variable Geometry Screw Machines,* London: City University London.

SCORG, 2018. SCORG, User Help Manual, London: City University.

Stosic, N., Smith, I. K. & Kovacevic, A., 2005. *Screw compressors: Mathematical modeling and performance calculation, ISBN 3540242759.* 1 ed. London: Springer.

End of Document

PDM Analysis Ltd 8 Eccleston Close, Barnet, EN4 9EZ, United Kingdom +44 20 7040 8780 <u>SCORG@PDMAnalysis.co.uk</u> <u>http://www.pdmanalysis.co.uk</u>

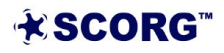